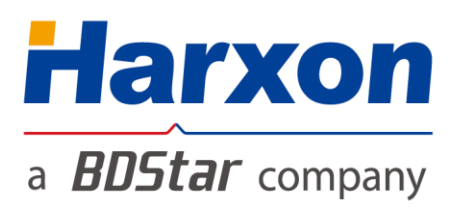

Kew Features

# **SMART Antenna**

# User Guide - Rover

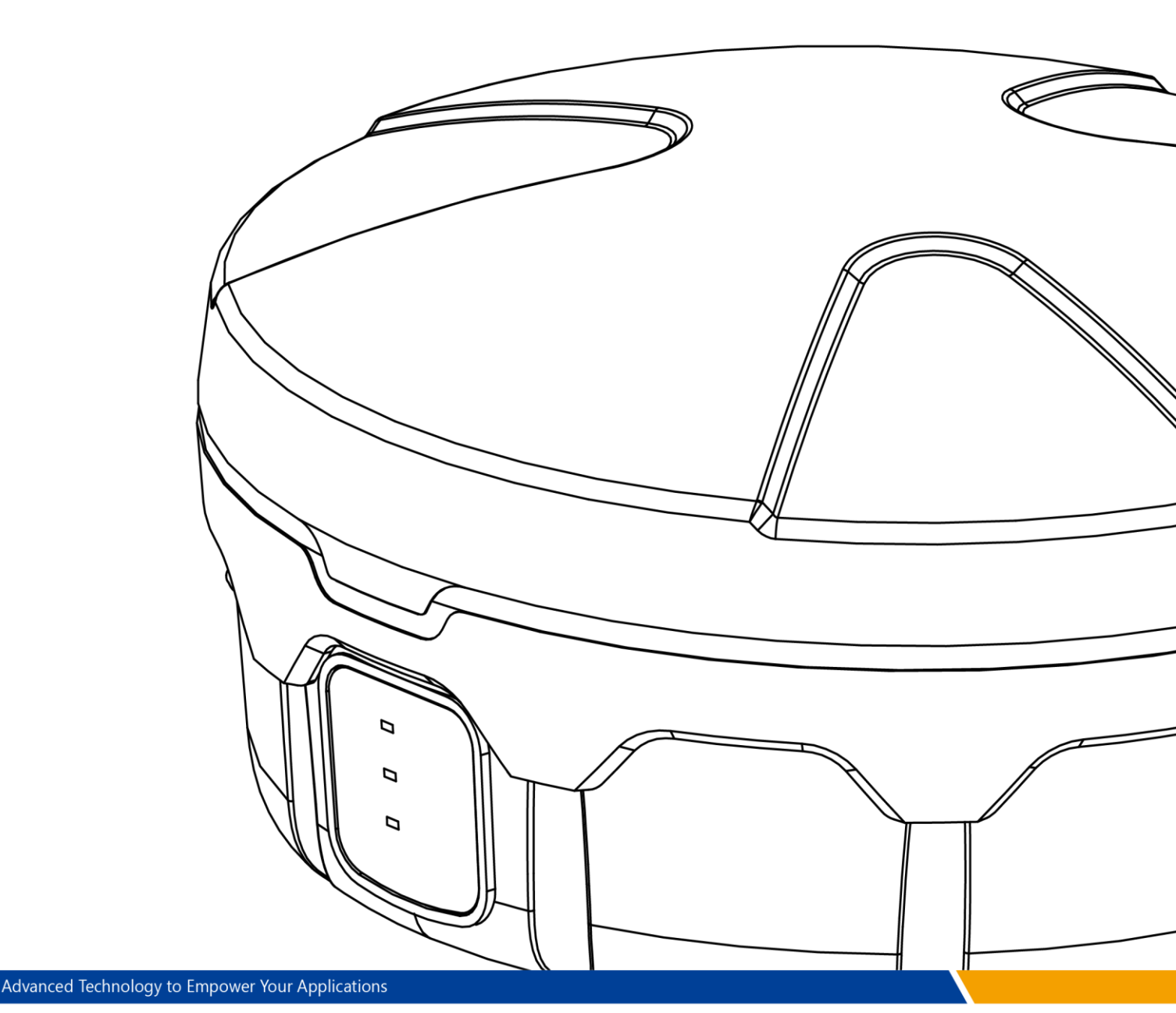

## a **BDStar** company

## Version/Warranty/Return Repair/Copyright

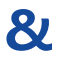

## **Version Information**

- Version number: a
- Version date: December 1, 2017

### Warranty Period

- SMART antenna host: 1 year
- Cables and other accessories: 90 days

### **Return & Repair**

Please <u>contact us</u> if you need to return the product to our factory for repair.

### **Copyright Information**

All the software involved in this document is protected by Harxon Corporation (hereinafter referred to as "Harxon"), and all rights are reserved. All rights concerning this document, including the copyrights, are exclusively owned by Harxon. This document shall not be duplicated in any means such as printing, copying, and recording without prior consent of the copyright owner.

### Disclaimer

Every effort has been made in the preparation of this document to ensure accuracy and integrity of the contents, but Harxon shall not be liable for any possible errors or omissions herein. Harxon may change the technical specifications or functions of its products along with

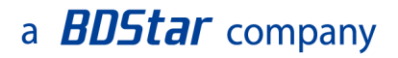

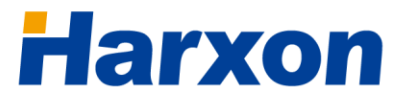

continuous development of technologies without notifying users in writing.

## a **BDStar** company

## Contents

| Version/Warranty/Return & Repair/Copyright2     |
|-------------------------------------------------|
| Warranty Period2                                |
| Return & Repair2                                |
| Copyright Information2                          |
| Disclaimer2                                     |
| Contents                                        |
| List of Figures                                 |
| List of Tables                                  |
| Precautions                                     |
| FCC Caution11                                   |
| § 15.19 Labeling requirements                   |
| § 15.105 Information to the user                |
| Symbol Conventions                              |
| Product Certification Information               |
| Acronyms and Abbreviations (A–Z).               |
| User Service 15                                 |
| Frequently-Asked Ouestions (FAOs)               |
| Recording Information                           |
| Contact Us15                                    |
| 1 Overview                                      |
| 1.1 Product Features16                          |
| 1.2 Conventions                                 |
| 2 Assembly and Installation                     |
| 2.1 Required Accessories                        |
| 2.2 Required Extra Devices (from the User)      |
| 2.3 Product Assembly18                          |
| 2.3.1 Assembling the SMART Antenna Rover        |
| 2.3.2 Power Supply Requirements                 |
| 2.3.3 Installing the SMART Antenna21            |
| 2.4 Other Information About the SMART Antenna22 |
| 2.4.1 Status Indication23                       |
| 2.4.2 Assembling the Built-in Radio23           |
| 2.4.3 Assembling the Bluetooth Module24         |
| 2.4.4 Assembling the Network Module24           |
| 2.4.5 Assembling the CAN Module24               |

## a **BDStar** company

# Harxon

| 2.4.6 Assembling the Tilt Module                                   | 24 |
|--------------------------------------------------------------------|----|
| 2.5 Assembling the External Radio $^{\circ}$                       | 25 |
| 2.5.1 Installing the External Radio                                | 25 |
| 2.5.2 Power Supply Requirements                                    | 27 |
| 2.6 Assembling the Rover Kit (with External Radio) $^{\circ}$      | 27 |
| 2.7 Assembling the Rover Kit (with Built-in Radio) <sup>®</sup>    | 28 |
| 3 Operation Instructions                                           | 30 |
| 3.1 Configuring the Rover Host                                     | 30 |
| 3.1.1 Serial Port Default Configuration                            | 31 |
| 3.1.2 Querying Host Parameters of the SMART Antenna Rover          | 31 |
| 3.1.3 Configuring Host Parameters of the SMART Antenna Rover       | 32 |
| 3.2 Configuring the External Radio                                 | 33 |
| 3.3 Configuring the Built-in Radio                                 | 35 |
| 3.3.1 Powering on the Built-In Radio                               | 36 |
| 3.3.2 Querying or Configuring the Parameters of the Built-In Radio | 36 |
| 3.4 Configuring the Bluetooth Module                               | 37 |
| 3.4.1 Configuring the Parameters of the Bluetooth Module           | 38 |
| 3.4.2 Monitoring the SMART Antenna Through the Bluetooth Module    | 39 |
| 3.5 Configuring the Network Module                                 | 39 |
| 3.5.1 Configuring the Network Operator                             | 40 |
| 3.5.2 Configuring the Network Service Parameters                   | 41 |
| 3.6 Calibrate Tilt                                                 | 42 |
| 3.7 Setting Up the Rover                                           | 43 |
| 3.7.1 Setting Up the Rover Kit (with Built-in Radio)               | 43 |
| 3.7.2 Setting Up the Rover Kit (with External Radio)               | 44 |
| 3.7.3 Precautions on Rover Setup                                   | 45 |
| 3.8 Firmware Update                                                | 46 |
| 3.8.1 Firmware Update for the SMART Antenna Host                   | 46 |
| 3.8.2 Firmware Update for the Built-in Radio                       | 47 |
| 3.8.3 Firmware Update for the External Radio                       | 49 |
| 3.8.4 Firmware Update for the CAN Module                           | 49 |
| 3.7.5 Firmware Update for the GNSS Module                          | 50 |
| Appendix A Technical Specifications                                | 51 |
| A.1 Specifications of the SMART Antenna Rover                      | 51 |
| A.2 Specifications of the Radios                                   | 53 |
| A.2.1 Specifications of the External Radio (HX-DU1601D)            | 53 |
| A.2.2 Specifications of the Built-in Radio (HX-DU1006D)            | 54 |
| A.3 Specifications of the Bluetooth Module                         | 54 |

## a **BDStar** company

| A.4 Specifications of the Network Module55                         |
|--------------------------------------------------------------------|
| A.5 Specifications of the Tilt Module55                            |
| A.6 Accessories of the SMART Antenna Kit56                         |
| A.6.1 Data Cable (HJ681)56                                         |
| A.6.2 SMART Antenna Configuration Cable (HJ568) (Optional)57       |
| A.6.3 Configuration Cable of the External Radio (HJ394) (Optional) |
| A.6.4 Power Cable (HJ379)61                                        |
| Appendix B Commands62                                              |
| Appendix C Output Protocols                                        |
| C.1 NMEA018364                                                     |
| C.1.1 GGA Positioning Result                                       |
| C.1.2 GSA Satellite PRN Data                                       |
| C.1.3 GSV Satellite Status Data                                    |
| C.1.4 RMC Data67                                                   |
| C.1.5 ZDA Time Data                                                |
| C.1.6 PSAT Attitude Data69                                         |
| C.2 NMEA2000                                                       |
| Appendix D Substitution Components                                 |
| D.1 SMART Antenna Rover Host71                                     |
| D.2 Accessories of the SMART Antenna Rover71                       |
| Appendix E SMART Antenna FAQs73                                    |
| LED Exceptions                                                     |

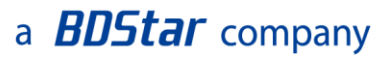

## **List of Figures**

| Figure 1 SMART Antenna16                                                     |
|------------------------------------------------------------------------------|
| Figure 2 SMART Antenna Data Interface19                                      |
| Figure 3 Assembly Diagram of the SMART Antenna Rover Host20                  |
| Figure 4 Magnetic Adsorption <sup>©</sup>                                    |
| Figure 5 Installation with 5/8-Inch Screws                                   |
| Figure 6 Installation with M4 Screws                                         |
| Figure 7 Attitude Angle Coordinate System of the SMART Antenna Rover25       |
| Figure 8 Data Interface of the External Radio25                              |
| Figure 9 Assembly Diagram of the External Radio26                            |
| Figure 10 Assembly Diagram of the SMART Antenna Rover Kit (with External     |
| Radio)                                                                       |
| Figure 11 Assembly Diagram of the SMART Antenna Rover Kit (with Built-in     |
| Radio)                                                                       |
| Figure 12 Main Window of the SMART Antenna Configuration Tools32             |
| Figure 13 Configuration Tools — GNSS Settings                                |
| Figure 14 Software Window for Querying/Configuring the Parameters of the     |
| External Radio35                                                             |
| Figure 15 Software Window for Querying/Configuring the Parameters of the     |
| Built-in Radio37                                                             |
| Figure 16 Bluetooth Module Configuration Window                              |
| Figure 17 Network Module Configuration Window40                              |
| Figure 18 Tilt Calibration Window43                                          |
| Figure 19 Connecting the Port for the Host Firmware Update46                 |
| Figure 20 Starting the Host Firmware Update47                                |
| Figure 21 Connecting the Port for the Firmware Update for the Built-in Radio |
| Figure 22 Starting the Firmware Update for the Built-in Radio                |
| Figure 23 Starting the Firmware Update for the External Radio                |
| Figure 24 Firmware Update for the CAN Module                                 |
| Figure 25 SMART Antenna Host Dimensions                                      |
| Figure 26 Structural Size of the Data Cable (HJ681)                          |
| Figure 27 Welding Surface at Port C of the Data Cable (HJ681)                |
| Figure 28 Welding Surface at Port B of the Data Cable (HJ681)                |
| Figure 29 Structural Size of the SMART Antenna Configuration Cable (HJ568)57 |
| Figure 30 Welding Surface at Port A of the Configuration Cable (HJ568)       |
| Figure 31 Welding Surface at Port B of the Configuration Cable (HJ568)       |
|                                                                              |

## a **BDStar** company

| Figure 32 Structural Size of the Configuration Cable of the External Ra | adio |
|-------------------------------------------------------------------------|------|
| (HJ394)                                                                 | 59   |
| Figure 33 Welding Surface at Port C of the Configuration Cable (HJ394)  | 60   |
| Figure 34 Welding Surface at Port B of the Configuration Cable (HJ394)  | 60   |
| Figure 35 Structural Size of the Power Cable (HJ379)                    | 61   |

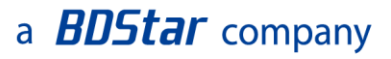

## **List of Tables**

| Table 1 Meanings of Symbols in This Manual  12                                  |
|---------------------------------------------------------------------------------|
| Table 2 Certifications that the Product Has Passed12                            |
| Table 3 Definition of the SMART Antenna Data Interface                          |
| Table 4 List of Components of the SMART Antenna Rover Host20                    |
| Table 5 Definitions of the LEDs23                                               |
| Table 6 Definition of the Data Interface of the External Radio26                |
| Table 7 List of Components of the External Radio  26                            |
| Table 8 List of Components of the SMART Antenna Rover Kit (with External        |
| Radio)                                                                          |
| Table 9 List of Components of the SMART Antenna Rover Kit (with Built-in Radio) |
| Table 10 Specifications of the SMART Antenna Rover                              |
| Table 11 Specifications of the External Radio (HX-DU1601D)53                    |
| Table 12 Specifications of the Built-In Radio (HX-DU1006D)54                    |
| Table 13 Specifications of the Bluetooth Module54                               |
| Table 14 Specifications of the Network Module <sup>©</sup>                      |
| Table 15 Specifications of the Tilt Module  55                                  |
| Table 16 List of Components of the Data Cable (HJ681)56                         |
| Table 17 List of Components of the SMART Antenna Configuration Cable            |
| (HJ568)                                                                         |
| Table 18 Pinouts of Port A of the Configuration Cable (HJ568) $^{\odot}$        |
| Table 19 List of Components of the Configuration Cable of the External Radio    |
| (HJ394)                                                                         |
| Table 20 Pinouts of Port B of the Configuration Cable (HJ394) <sup>0</sup> 60   |
| Table 21 List of Components of the Power Cable (HJ379)  61                      |
| Table 22 Syntaxes of SMART Antenna Commands  62                                 |
| Table 23 List of SMART Antenna Firmware Update Commands  62                     |
| Table 24 List of NMEA0183 Output Protocols                                      |
| Table 25 GGA Positioning Result 64                                              |
| Table 26 GSA Satellite PRN Data                                                 |
| Table 27 GSV Satellite Status Data 66                                           |
| Table 28 RMC Data                                                               |
| Table 29 ZDA Time Data                                                          |
| Table 30 PSAT Attitude Angle Data                                               |
| Table 31 List of NMEA2000 Output Protocols  70                                  |
| Table 32 List of Optional Hosts for the SMART Antenna Rover71                   |

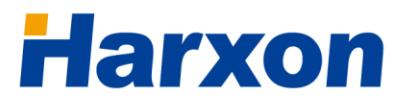

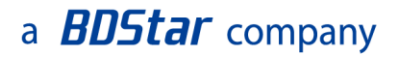

Table 33 List of Optional Accessories for the SMART Antenna Rover......71

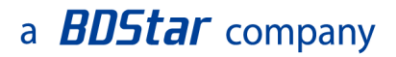

## **Precautions**

## **FCC Caution**

### § 15.19 Labeling requirements.

This device complies with part 15 of the FCC Rules. Operation is subject to the following two conditions: (1) This device may not cause harmful interference, and (2) this device must accept any interference received, including interference that may cause undesired operation.

### § 15.105 Information to the user.

Note: This equipment has been tested and found to comply with the limits for a Class B digital device, pursuant to part 15 of the FCC Rules. These limits are designed to provide reasonable protection against harmful interference in a residential installation. This equipment generates uses and can radiate radio frequency energy and, if not installed and used in accordance with the instructions, may cause harmful interference to radio communications. However, there is no guarantee that interference will not occur in a particular installation. If this equipment does cause harmful interference to radio or television reception, which can be determined by turning the equipment off and on, the user is encouraged to try to correct the interference by one or more of the following measures:

-Reorient or relocate the receiving antenna.

-Increase the separation between the equipment and receiver.

-Connect the equipment into an outlet on a circuit different from that to which the receiver is connected.

-Consult the dealer or an experienced radio/TV technician for help.

### a **BDStar** company

#### § 15.21 Information to user.

Any Changes or modifications not expressly approved by the party responsible for compliance could void the user's authority to operate the equipment.

This equipment complies with FCC radiation exposure limits set forth for an uncontrolled environment. This equipment should be installed and operated with minimum distance 20cm between the radiator & your body.

### **Symbol Conventions**

#### Table 1 Meanings of Symbols in This Manual

| Symbol     | Description                                                                 | Remarks                                                                                          |
|------------|-----------------------------------------------------------------------------|--------------------------------------------------------------------------------------------------|
| 0          | Indicates that a note exists<br>for this indicator or item on<br>this page. | If multiple notes exist on a page,<br>the number inside the symbol will<br>increase accordingly. |
| <b>(</b> ) | Indicates some matters that deserve users' attention.                       |                                                                                                  |

## **Product Certification Information**

| Standard | Remarks                             |
|----------|-------------------------------------|
| FCC      | Rules and Regulations: FCC Part 15B |
|          | RED Article 3.2 Radio               |
| CE       | RED Article 3.1(b) EMC              |
| CE       | RED Article 3.1(a) Safety           |
|          | RED Article 3.1(a) Health           |

Table 2 Certifications that the Product Has Passed

| RoHS  | RoHS Directive 2011/65/EU and its amendment directives – XRF screening test and Wet Chemical Testing (Lead, Cadmium, Mercury, Hexavalent Chromium, PBBs & PBDEs content)                                                                                                    |
|-------|----------------------------------------------------------------------------------------------------|
| REACH | One hundred and seventy three (173) substances in the Candidate<br>List of Substances of Very High Concern (SVHC) for authorization<br>published by European Chemicals Agency (ECHA) on and before<br>January 12, 2017 regarding Regulation (EC) No 1907/2006<br>concerning the REACH |
|       |                                                                                                    |

## IP67

## Acronyms and Abbreviations (A–Z)

| APN     | Access Point Name                                                                          |
|---------|--------------------------------------------------------------------------------------------|
| ASCII   | American Standard Code for Information Interchange                                         |
| BT      | Bluetooth                                                                                  |
| CMR     | Compact Measurement Record                                                                 |
| COG     | Course Over Ground                                                                         |
| DOP     | Dilution of Precision                                                                      |
| GAGAN   | GPS Aided GEO Augmented Navigation                                                         |
| GGA     | Global Positioning System Fix Data. Time, Position and fix related data for a GPS receiver |
| GLONASS | GLObal NAvigation Satellite System                                                         |
| GNSS    | Global Navigation Satellite System                                                         |
| GPS     | Global Positioning System                                                                  |
| GSA     | GPS DOP and active satellites                                                              |
| GSV     | Satellites in view                                                                         |
| IP      | Internet Protocol                                                                          |
| MSAS    | Multi-Functional Satellite Augmentation System                                             |
| NMEA    | National Marine Electronics Association                                                    |
| NTRIP   | Networked Transport of RTCM via Internet Protocol                                          |
| RMC     | Recommended Minimum Navigation Information                                                 |
| RTCM    | Radio Technical Commission for Maritime Services                                           |
|         |                                                                                            |

## a **BDStar** company

| RTK  | Real Time Kinematic                                     |
|------|---------------------------------------------------------|
| SBAS | Satellite-Based Augmentation System                     |
| SOG  | Speed Over Ground                                       |
| UTC  | Coordinated Universal Time                              |
| WAAS | Wide Area Augmentation System                           |
| ZDA  | Time & Date – UTC, Day, Month, Year and Local Time Zone |
|      |                                                         |

## **User Service**

## **Frequently-Asked Questions (FAQs)**

For technical problems, please refer to the section <u>SMART Antenna FAQs</u>, which describes the symptoms and causes of some common problems and corresponding solutions.

## **Recording Information**

If you cannot find any record about your technical problem in this manual, please record relevant information, such as the operating environments before and after the problem occurred, operation steps, symptoms, as well as the product model, hardware version number, and firmware version number.

The product model, hardware version number, and firmware version number information can be queried by using the SMART Antenna Configuration Tools.

## **Contact Us**

Please contact us for more help and support.

| Service hotline | : +86-755-26989948 (8:30-12:00 & 13:30-18:00) |
|-----------------|-----------------------------------------------|
| Sales hotline   | : +86-755-86578389 (8:30-12:00 & 13:30-18:00) |
| Fax : +86-7     | 55-26989994                                   |
| Email : sales@  | harxon.com                                    |

## a **BDStar** company

## Harxon

## **1** Overview

The SMART antenna rover is a high-performance GNSS receiver. With a built-in all-band antenna and a high-accuracy GNSS board, the SMART antenna rover can simultaneously track GPS, BDS, and GLONASS signals and supports up to 192 channels. In addition, it provides various functions such as the 3G/4G module (optional), radio module (built-in or external), CAN module (optional), and Bluetooth module (optional). The SMART antenna rover has three LEDs to indicate its own working status. It supports multiple protocols such as RTCM and CMR for differential data reception. The radio module is compatible with mainstream vendors' transmission protocols.

#### Figure 1 SMART Antenna

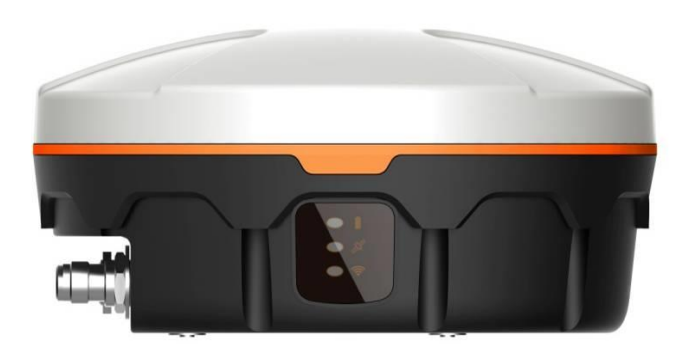

### **1.1 Product Features**

The SMART antenna rover has the following functional features:

- High-performance GNSS board capable of simultaneously tracing GPS L1/L2, BDS B1, and GLONSS L1/L2 signals
- High-performance GNSS all-band antenna
- One RS232 port
- One CAN port <sup>0</sup>

- Bluetooth module <sup>®</sup>
- 3G/4G module <sup>0</sup>
- Built-in/external radio <sup>•</sup>
- Three status LEDs
- IP67 protection
- Three installation modes: magnet, 5/8-inch screws, or M4 screws

## **i** Note:

*• This component is optional.* 

## **1.2 Conventions**

The following conventions apply in this document:

- The characters following 0x are a hexadecimal number.
- Sent commands are case-sensitive characters.

## a **BDStar** company

# Harxon

## **2 Assembly and Installation**

## **2.1 Required Accessories**

- External radio
- Antenna of the external radio
- Wire bundle for connection between the SMART antenna and the external radio (Data cable)
- Wire bundle for connection between the SMART antenna rover and the computer (SMART antenna configuration cable)
- Wire bundle for connection between the external radio and the computer (Configuration cable of the external radio)

## 2.2 Required Extra Devices (from the User)

- Computer
- Power supply (to supply power to the SMART antenna or the external radio)

## 2.3 Product Assembly

### **2.3.1 Assembling the SMART Antenna Rover**

 Connect the SMART antenna configuration cable to the rover. Figure
 <u>2</u> shows the data interface of the SMART antenna rover. Table 3 defines the data interface of the SMART antenna rover.

## a **BDStar** company

#### Figure 2 SMART Antenna Data Interface

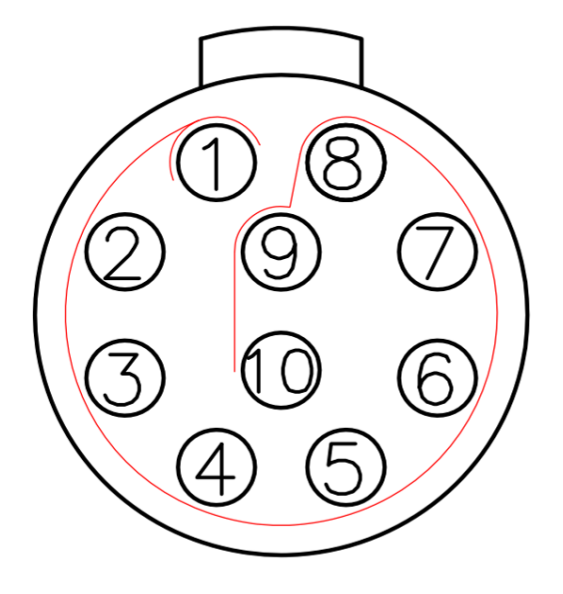

#### Table 3 Definition of the SMART Antenna Data Interface

| Pin | Name | Description             | Remarks        |
|-----|------|-------------------------|----------------|
| 1   | TXD1 | Output                  | RS232          |
| 2   | RXD1 | Input                   | RS232          |
| 3   | NC   | Output                  |                |
| 4   | VCC  | Power supply            | DC 9 V to 30 V |
| 5   | GND  | Ground                  |                |
| 6   | NC   | Reserved                |                |
| 7   | NC   | Reserved                |                |
| 8   | NC   | Reserved                |                |
| 9   | CANH | High-level input/output |                |
| 10  | CANL | Low-level input/output  |                |

- 2. Connect the SMART antenna configuration cable to the DB9 serial port on the computer.
- 3. Connect the SMART antenna configuration cable to the power cable.

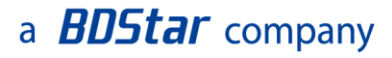

Switch on the power supply. The power LED on the SMART antenna rover will be steady on.

Figure 3 Assembly Diagram of the SMART Antenna Rover Host

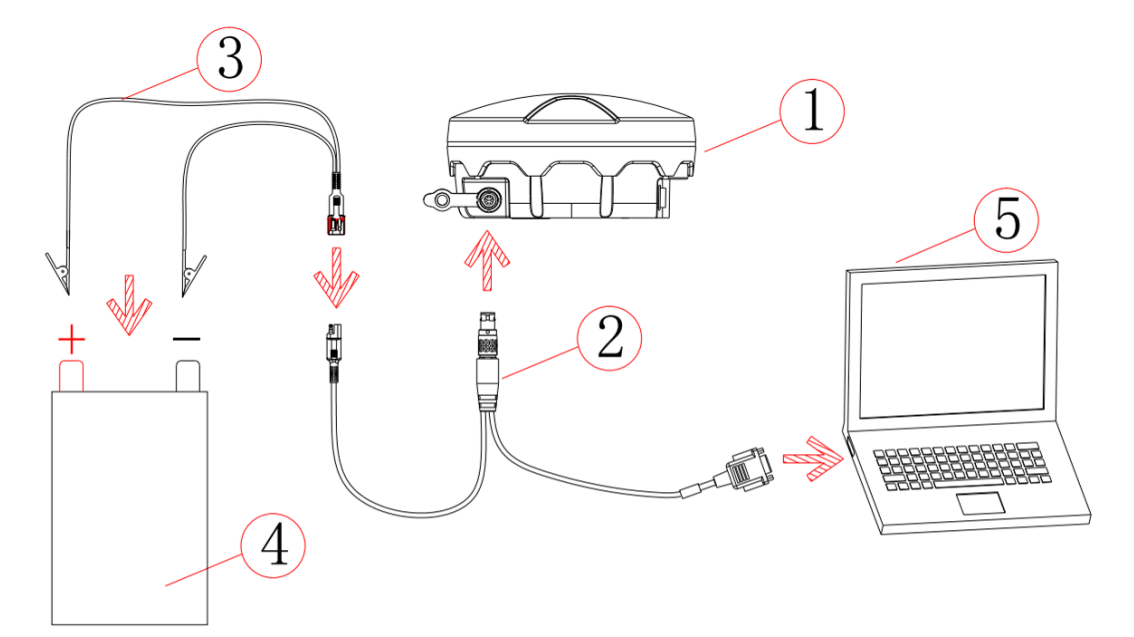

#### Table 4 List of Components of the SMART Antenna Rover Host

| Reference No. | Description                       | Model                      |
|---------------|-----------------------------------|----------------------------|
| 1             | SMART antenna rover               | All model                  |
| 2             | SMART antenna configuration cable | HJ568                      |
| 3             | Power cable                       | HJ379                      |
| 4             | Power supply                      | To be provided by the user |
| 5             | Computer                          | To be provided by the user |

### **2.3.2 Power Supply Requirements**

The input voltage of the SMART antenna rover should be DC 9 V to 30 V. For details about the other power supply requirements, see <u>Table 10</u>. The power cable of Harxon SMART antenna has alligator clips at one end to directly bite the positive and negative poles of the power supply.

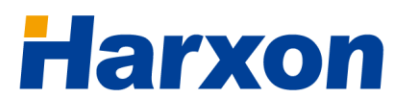

### a **BDStar** company

### 2.3.3 Installing the SMART Antenna

You need to install the SMART antenna in a safe, stable, and open environment. The SMART antenna supports three installation modes:

- Magnet
- 5/8-inch screws
- M4 screws

Figure 4 Magnetic Adsorption<sup>0</sup>

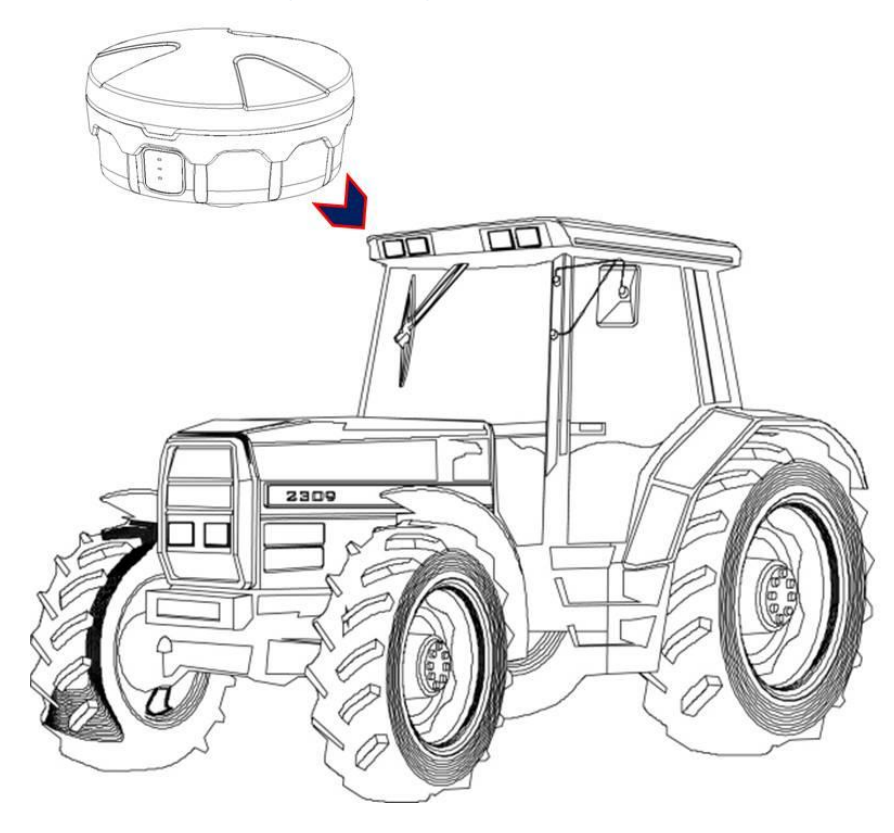

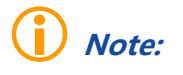

The installation mode shown in the schematic diagram merely expresses the magnetic adsorption manner. The SMART antenna is not necessarily installed on a tractor.

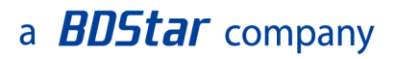

#### Figure 5 Installation with 5/8-Inch Screws

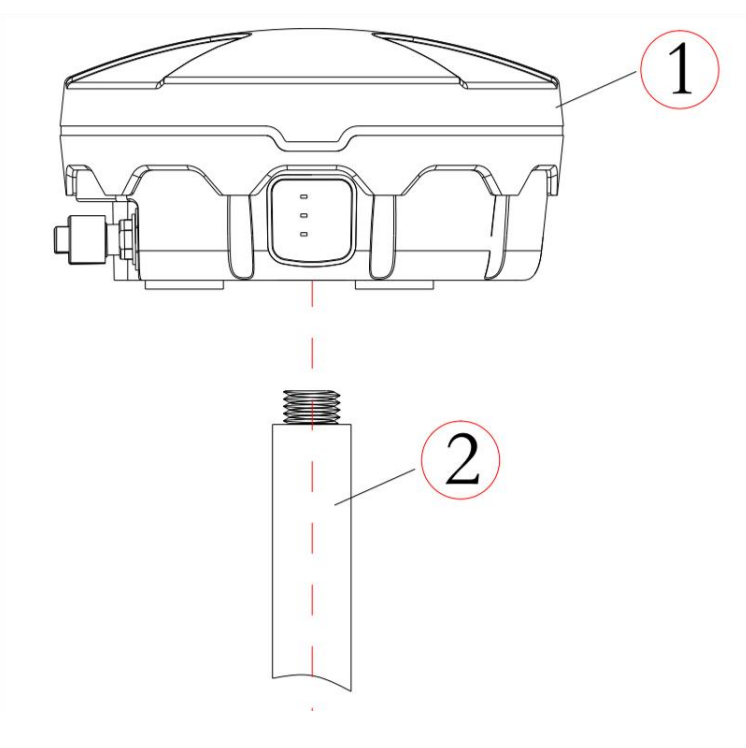

#### **Figure 6 Installation with M4 Screws**

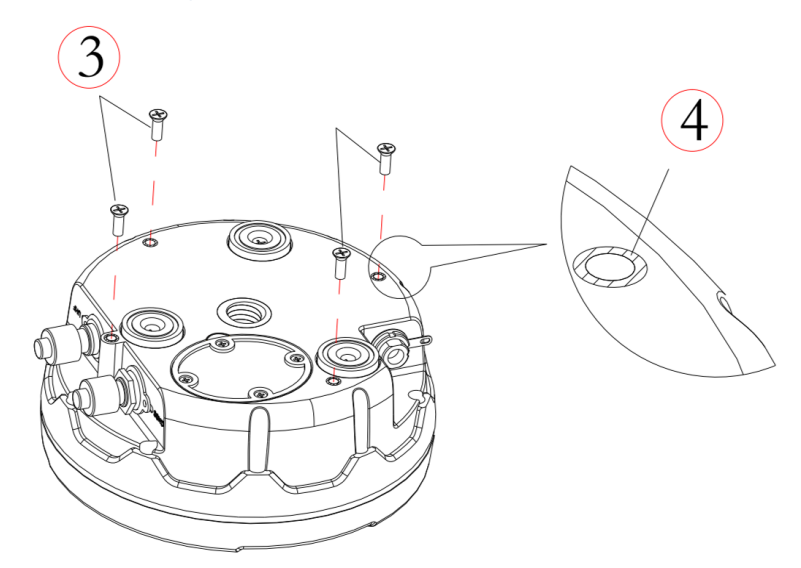

## 2.4 Other Information About the SMART Antenna

This section describes some other information about the SMART antenna rover to help you properly use the SMART antenna rover.

### 2.4.1 Status Indication

The SMART antenna provides three LEDs to indicate its own working status. <u>Table 5</u> describes the meanings of the LEDs on the SMART antenna.

| PWR<br>(Red) | SAT<br>(Green)                                     | LINK<br>(Green) | Meaning                                                                                                    |
|--------------|----------------------------------------------------|-----------------|----------------------------------------------------------------------------------------------------|
| OFF          |                                                    |                 | The power supply is unavailable.                                                                                                    |
| ON           | OFF                                                |                 | The power supply is available, but single-point positioning fails.                                                                                  |
| ON           | Blinking                                           |                 | The power supply is available. The blinking<br>times represent the number of satellites<br>used for the positioning.                                |
| ON           | Blinking (G1)<br>-> <b>ON</b> -><br>Blinking (G2)  |                 | The power supply is available. The status<br><b>ON</b> between the two sets of blinking<br>indicates that the rover is already in fixed<br>status.  |
| ON           | Blinking (G1)<br>-> <b>OFF</b> -><br>Blinking (G2) |                 | The power supply is available. The status<br><b>OFF</b> between the two sets of blinking<br>indicates that the rover is not yet in fixed<br>status. |
| ON           |                                                    | Blinking        | The power supply is available, and data is being received on the differential data serial port.                                                     |

#### **Table 5 Definitions of the LEDs**

## 2.4.2 Assembling the Built-in Radio

**i** Note:

If the product you select has the built-in radio, you need to assemble only the antenna of the radio using the method shown in <u>Figure 11</u>.

### a **BDStar** company

## 2.4.3 Assembling the Bluetooth Module

## **Note**:

You do not need to assemble the Bluetooth module of the product.

## 2.4.4 Assembling the Network Module

## **Note**:

You do not need to assemble the network module of the product.

## 2.4.5 Assembling the CAN Module

**Note**:

You do not need to assemble the CAN module of the product.

## 2.4.6 Assembling the Tilt Module

## **Note**:

You do not need to assemble the tilt module of the product, but should pay attention to the coordinate axis direction of the tilt module during the installation and setup of the SMART antenna rover.

<u>Figure 7</u> shows the attitude angle coordinate system of the SMART antenna rover. Attitude angle information is output through the <u>PSAT</u> statements of the National Marine Electronics Association (NMEA) protocol. When the SMART antenna is horizontally placed, the X axis points to the LEDs on the SMART antenna, the Z axis points to the antenna top, and the Y axis points to a direction according to the right-hand screw rule. <u>Figure 7</u> shows the attitude angle coordinate system of the SMART antenna rover with the tilt module.

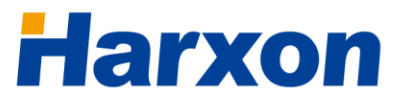

## a **BDStar** company

#### Figure 7 Attitude Angle Coordinate System of the SMART Antenna Rover

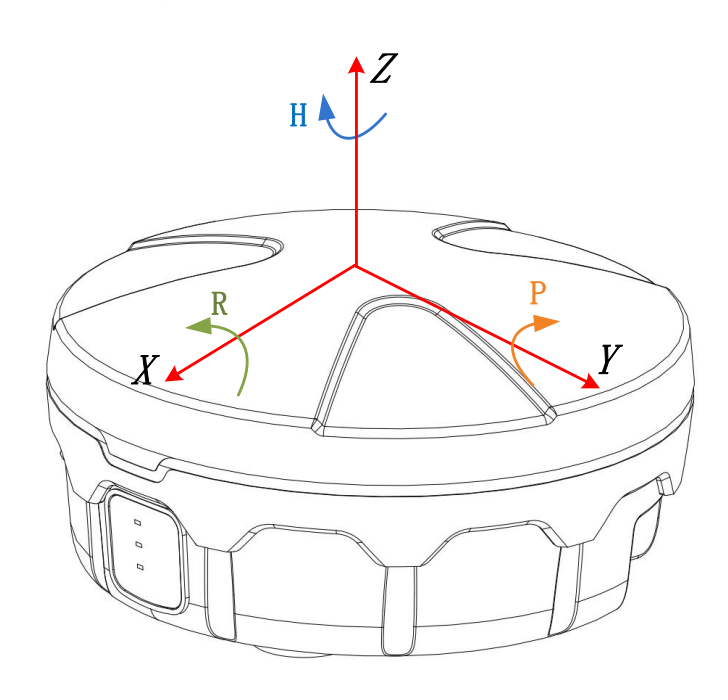

H : Heading, R : Roll, P : Pitch,

### 2.5 Assembling the External Radio <sup>0</sup>

## i Note:

 Read this section if the product you select has the external radio; otherwise, simply skip this section.

### 2.5.1 Installing the External Radio

 Connect the configuration cable of the external radio to the external radio. <u>Figure 8</u> shows the data interface of the external radio. <u>Table 6</u> defines the data interface of the external radio.

#### Figure 8 Data Interface of the External Radio

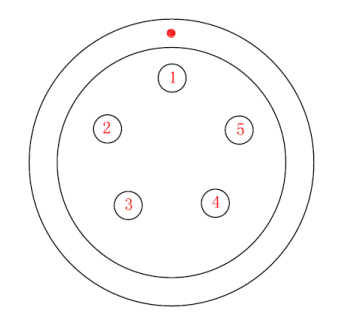

### a **BDStar** company

| Pin | Name | Description   | Remarks        |
|-----|------|---------------|----------------|
| 1   | VCC  | Power supply  | DC 9 V to 16 V |
| 2   | PGND | Power ground  |                |
| 3   | TXD  | Output        | RS232          |
| 4   | GND  | Signal ground |                |
| 5   | RXD  | Input         | RS232          |

#### Table 6 Definition of the Data Interface of the External Radio

- 2. Connect the configuration cable of the external radio to the DB9 serial port on the computer.
- Connect the configuration cable of the external radio to the power supply cable. Switch on the power supply. The power LED on the external radio will be steady on.

#### Figure 9 Assembly Diagram of the External Radio

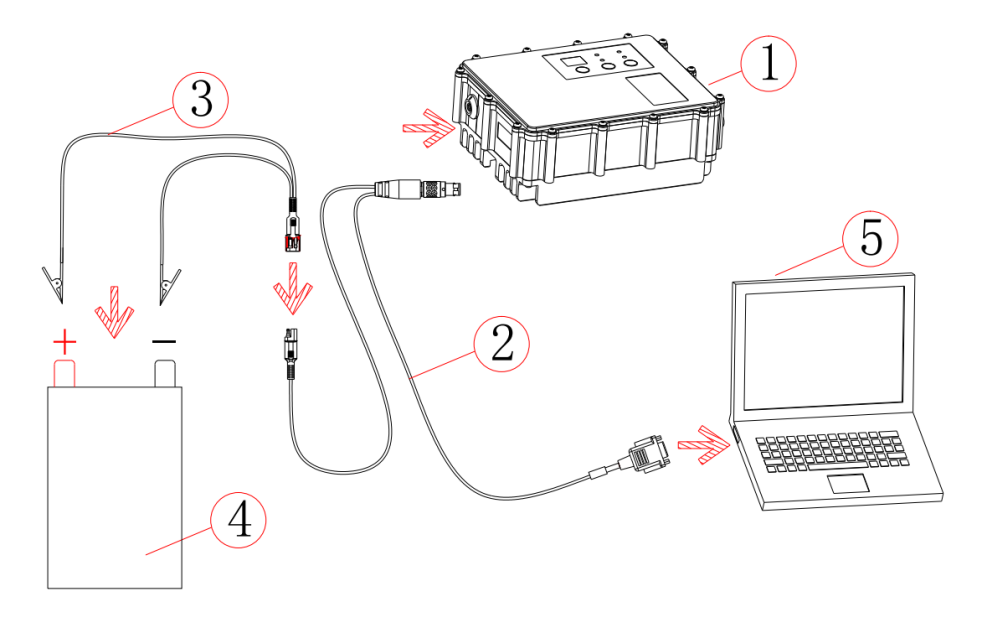

#### Table 7 List of Components of the External Radio

| Reference No. | Description                         | Model     |
|---------------|-------------------------------------|-----------|
| 1             | External radio                      | HX-DU1601 |
| 2             | Configuration cable of the external | HJ394     |

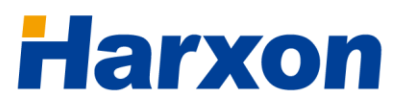

|   | radio        |                            |
|---|--------------|----------------------------|
| 3 | Power cable  | HJ379                      |
| 4 | Power supply | To be provided by the user |
| 5 | Computer     | To be provided by the user |

### **2.5.2 Power Supply Requirements**

The input voltage of the external radio should be DC 9 V to 16 V. For details about the other power supply requirements, see <u>Table 11</u>. The power cable of the Harxon external radio has alligator clips at one end to directly bite the positive and negative poles of the power supply.

## 2.6 Assembling the Rover Kit (with External Radio)<sup>0</sup>

## **i** Note:

*Read this section if the product you select has the external radio; otherwise, simply skip this section.* 

Figure 10 Assembly Diagram of the SMART Antenna Rover Kit (with External Radio)

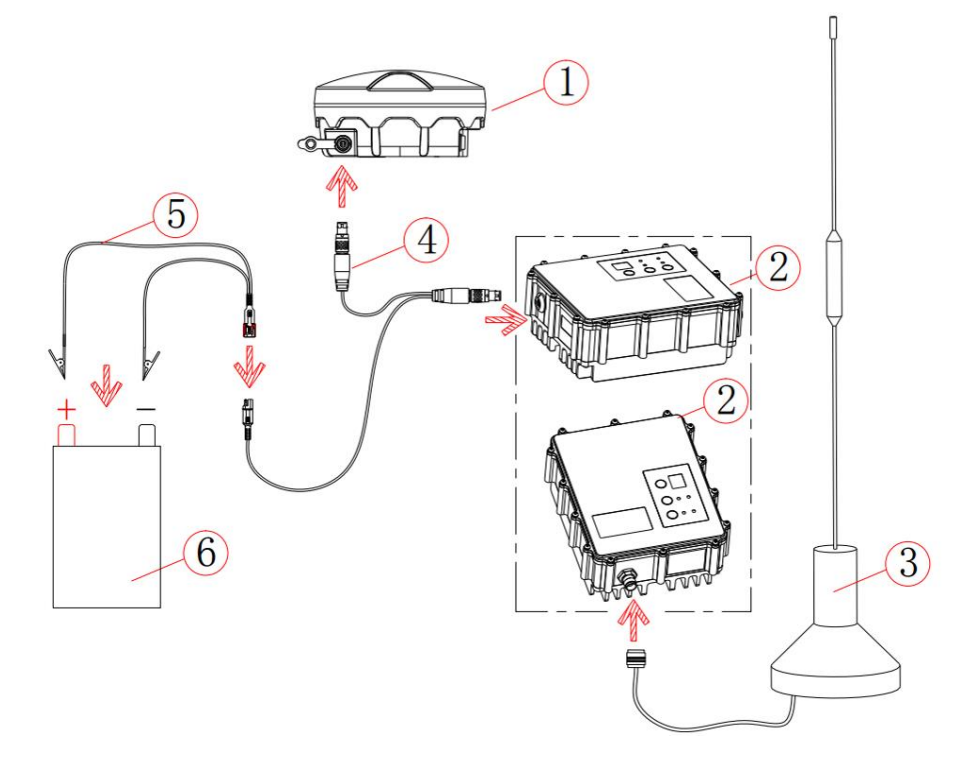

| Reference No. | Description          | Model                      |  |  |
|---------------|----------------------|----------------------------|--|--|
| 1             | SMART antenna rover  | Host non build-in radio    |  |  |
| 2             | External radio       | HX-DU1601 <sup>0</sup>     |  |  |
| 3             | Antenna of the radio | QC400SI <sup>®</sup>       |  |  |
| 4             | Data cable           | HJ681                      |  |  |
| 5             | Power cable          | HJ379                      |  |  |
| 6             | Power supply         | To be provided by the user |  |  |

#### Table 8 List of Components of the SMART Antenna Rover Kit (with External Radio)

- Install the antenna of the radio at a relatively high position, so that the radio can better receive differential data broadcast by the base, making possible a longer distance between the rover and the base.
- The input voltage of the SMART antenna rover kit should be DC 9V to 16V.

## 2.7 Assembling the Rover Kit (with Built-in Radio)<sup>3</sup>

## **i** Note:

- *O* Please <u>contact us</u> if you want to select other built-in radios.
- *O* The antenna you select for the radio must match the radio. Please <u>contact us</u> if you want to select other antennas for the radio.
- *Read this section if the rover kit you select has the built-in radio; otherwise, simply skip this section.*

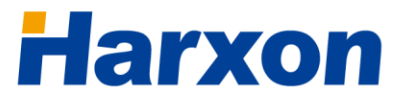

### a **BDStar** company

#### Figure 11 Assembly Diagram of the SMART Antenna Rover Kit (with Built-in Radio)

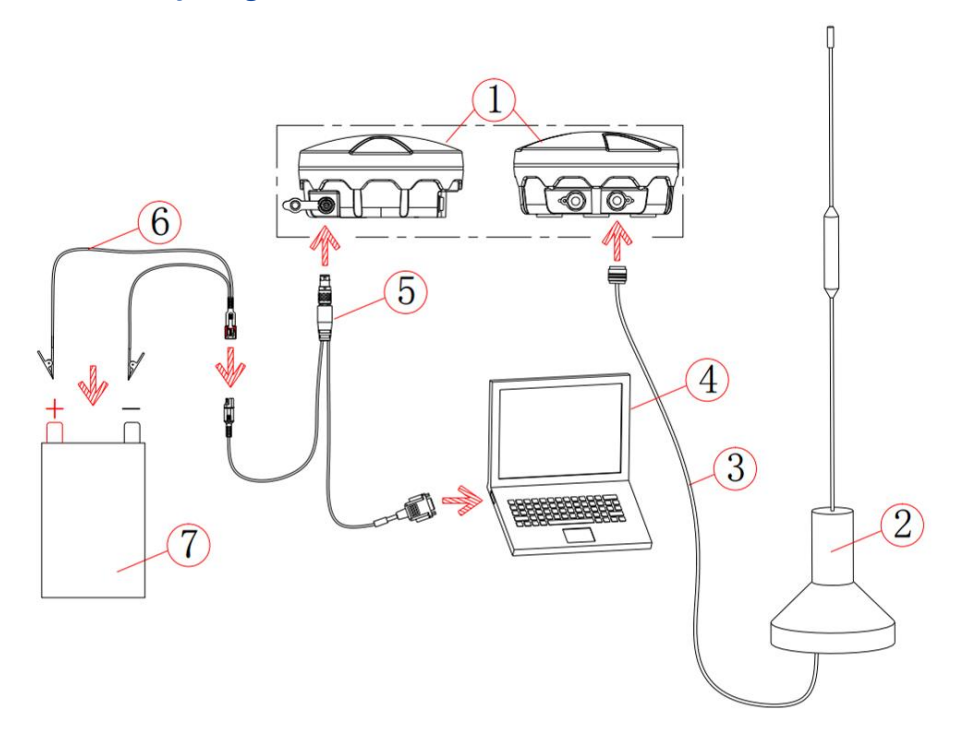

#### Table 9 List of Components of the SMART Antenna Rover Kit (with Built-in Radio)

| Reference No. | Description                       | Model                      |  |
|---------------|-----------------------------------|----------------------------|--|
| 1             | SMART antenna rover               | The host build-in radio    |  |
| 2             | Antenna of the radio              | QC400SI <sup>®</sup>       |  |
| 3             | SMART antenna configuration cable | HJ681                      |  |
| 4             | Power cable                       | HJ379                      |  |
| 5             | Power supply                      | To be provided by the user |  |

- Install the antenna of the radio at a relatively high position, so that the radio can better receive differential data broadcast by the base, making possible a longer distance between the rover and the base.
- The input voltage of the SMART antenna rover kit should be DC 9 V to 30 V.

## i Note:

The antenna you select for the radio must match the radio. Please <u>contact us</u> if you want to select other antennas for the radio.

## **3 Operation Instructions**

The SMART antenna rover receives differential data and outputs high-accuracy navigation information. The user serial port is the interface for configuring or diagnosing the SMART antenna rover; therefore, when configuring or diagnosing the SMART antenna rover, you need to connect the user serial port to the computer to perform configuration or analysis. If the SMART antenna rover you select has the Bluetooth function, you can perform the analysis or diagnosis by using the Bluetooth tool of a handheld device or a computer. During the production operation, the SMART antenna rover receives differential data generally by using the radio or the network module as the data link and outputs high-accuracy navigation information from the user serial port.

Operations on the SMART antenna include three parts:

- Configuring the rover host
- Configuring the data link
- Setting up the rover

## **3.1 Configuring the Rover Host**

During the configuration of the rover host, the computer sends a configuration command in the form of ASCII codes through the serial port to the user port on the SMART antenna. The SMART antenna receives and parses the command, and then responds to the configuration command. The SMART antenna supports the following functions:

- Configuring the output protocol <sup>•</sup>
- Querying device-related information

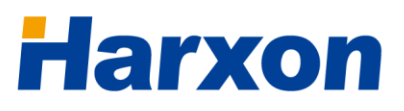

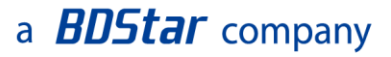

• Satellite-Based Augmentation System (SBAS) function

### **3.1.1 Serial Port Default Configuration**

The default configuration for the serial port of the SMART antenna rover is as follows:

- Level: RS232
- Baud rate: 115200 bps <sup>o</sup>
- Data bits: 8
- Check bits: None
- Stop bits: 1

## i Note:

- *You can modify the output protocol only when the SMART antenna works in a special working mode. Please <u>contact us</u> if you want to modify the output protocol.*
- *Currently you cannot modify the baud rate of the user serial port. Please <u>contact us</u> if you want to modify the baud rate.*

## 3.1.2 Querying Host Parameters of the SMART Antenna Rover

Assemble the SMART antenna rover, as shown in Figure 3. Power on the SMART antenna rover. The PWR LED will be steady on, and the RTK LED and the LINK LED will blink once. When the LINK LED keeps blinking, it indicates that the host of the SMART antenna rover has been properly started. Then start the configuration tools of the SMART antenna. The main window is displayed, as shown in Figure 12.

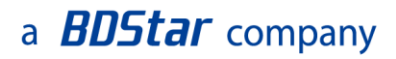

| 💦 SMART    | Config                   | uration Tools         |              |                |                          |                                                     |                        |                     |
|------------|--------------------------|-----------------------|--------------|----------------|--------------------------|-----------------------------------------------------|------------------------|---------------------|
| A BD       | Help<br><b>A</b><br>Star | <b>XON</b><br>Company | Model Versio | on<br>Op       | eration Mode<br>Base (@) | Rover                                               | COM15<br>115200        | ▼ → Connect         |
| Ho         | st                       | Radio                 | GNSS         | BT             | Network                  | Tilt                                                | Debug                  |                     |
|            | About<br>Host L          | : Host<br>abels       | Ho           | ost Attributes | Coord                    | linate<br>Longitude<br>Latitude<br>Altitude<br>Read | -<br>-<br>-<br>Setting |                     |
| V001.02.01 | L                        |                       |              |                |                          | Build-in Radio                                      | ▼ Setting              | 2018-01-03 17:28:33 |

Figure 12 Main Window of the SMART Antenna Configuration Tools

Click **Connect**, and wait for several seconds. The **Host** tab page shows relevant information about the device, including the serial number, hardware version number, firmware version number, and data link. The **GNSS** tab page shows information about SBAS.

## **3.1.3 Configuring Host Parameters of the SMART Antenna Rover**

• Configuring SBAS

If the model of the rover you select supports the SBAS function, you can click ON or OFF beside a service option in the SBAS area on the GNSS tab page to enable or disable the corresponding service, as shown in Figure 13.

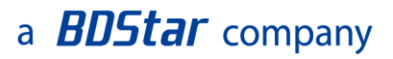

| erminal Help                  | Non     |                |             |              |       |        |   |            |
|-------------------------------|---------|----------------|-------------|--------------|-------|--------|---|------------|
| паі                           | ΧΟΠ     | Model Version  | Ор          | eration Mode |       | COM4   | - | Discount   |
| A BDStar                      | Company | 15103          |             | 🔘 Base 🛛 🍥   | Rover | 115200 | • | Disconnect |
| Host                          | Radio   | GNSS           | ВТ          | Network      | Tit   | Debug  |   |            |
| SBAS<br>MSAS<br>GAGAN<br>WAAS | Setting | Configuring th | e GNSS func | tion •       |       |        |   |            |
| TDIF                          | ИО 110  | -              |             |              |       |        |   | ÷.         |

Figure 13 Configuration Tools — GNSS Settings

### **3.2 Configuring the External Radio**

The external radio is used as the differential link to receive the differential data broadcast by the base. You need to configure the following parameters for the external radio:

- Data port baud rate
- Over-The-Air link rate
- Transmit power
- Data protocol
- Frequency of each channel

The default configuration of the external radio is as follows:

- Data port baud rate: 115200
- Over-The-Air link rate: 9600
- Transmit power: 25 W

## a **BDStar** company

- Data protocol: TRIMTALK
- Default channel: channel 1 (451.125 MHz)

To configure the parameters of the external radio, perform the following steps:

- 1. Assemble the external radio, as shown in Figure 9.
- 2. Start the radio configuration tool on the computer, and select the proper serial port number and baud rate.
- 3. Power on the external radio, and click **Connect** within three seconds after the power-on to access the configuration page for the external radio.
- 4. Configure the parameters of the external radio according to the requirements and the usage instructions provided with the configuration tool of the external radio.

Start the radio configuration tool on the computer, as shown in Figure 14.

## a **BDStar** company

#### Figure 14 Software Window for Querying/Configuring the Parameters of the External Radio

| 🚰 Harxon Configuration | 1 Tool-F006.00.01 | _ ×                |
|------------------------|-------------------|--------------------|
| File Language Help     |                   |                    |
| TX Frequency(MHZ)      |                   | Harxon             |
| Channel1:              | Protocol Type:    |                    |
| Channel2:              | Current Channel:  | Communication Port |
| Channel3:              | Port BaudRate:    | Port: COM2         |
| Channel4:              | Link BaudRater    | Rate: 38400        |
| Channel5:              | BandWidth:        | Connect            |
| Channel6:              | Unlock SN:        | Read               |
| Channel7:              |                   | Write              |
| Channel8:              |                   |                    |
| U:410~470 MHZ          | Firmware:         | Disconnect         |
| V:220 ~ 240 MHZ        | Sub Firmware:     | Import Config      |
| Default                |                   | Export Config      |

Click **Connect** within three seconds after powering on the external radio. When a prompt is displayed indicating that the connection is successful, click **Read** to read the parameters of the external radio. After modifying the parameters as necessary, click **Write** to write the parameter settings and finish the parameter configuration. Then click **Disconnect**, close the configuration tools, power off the external radio and assemble the rover kit, as shown in Figure 10.

## **()** Note:

Do not set the frequencies of various channels to integers. Ensure that the frequency spacing of two adjacent channels is at least 1 MHz to 2 MHz to avoid mutual interference when multiple radios are operating nearby. For instance, you can set the frequency of channel 1 to 451.125 MHz, the frequency of channel 2 to 452.125 MHz, and the frequency of channel 3 to 453.125 MHz.

## 3.3 Configuring the Built-in Radio

The built-in radio is integrated inside the host of the SMART antenna

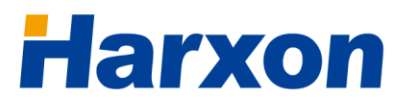

rover and serves as the data link to receive differential data, thereby greatly simplifying the setup of the rover and enabling you to modify its parameters at any time as necessary.

To configure the parameters of the built-in radio, perform the following steps:

- Powering on the built-in radio
- Querying or configuring the parameters of the built-in radio

### 3.3.1 Powering on the Built-In Radio

The built-in radio is integrated inside the SMART antenna host; therefore, simply assemble relevant components as shown in <u>Figure 11</u> and then switch on the power supply.

# **3.3.2 Querying or Configuring the Parameters of the Built-In Radio**

To query the parameters of the built-in radio, you must use the SMART antenna configuration tools. Open the **Configuration Tools** page on the computer, select the proper serial port, click **Connect**, and then switch to the **Radio** tab page, as shown in <u>Figure 15</u>.
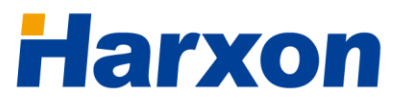

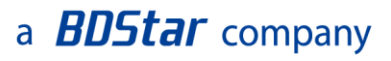

Figure 15 Software Window for Querying/Configuring the Parameters of the Built-in Radio

| SMART Configuration Tools                                                                                                    |                                |
|----------------------------------------------------------------------------------------------------|--------------------------------|
| Terminal Help                                                                                                    |                                |
| A BDStar Company Model Version Operation Mode Operation Mode Opera | <ul> <li>Disconnect</li> </ul> |
| Host Radio GNSS BT Tilt Debug                                                                                                    |                                |
| Bult-in Radio<br>Model 1006D Version E003.03.03<br>Protocol TRIMTALK OTA Link Rate 9600 F<br>Frequency 461.12500 Output Power L V<br>Read Setting                                                                                                    |                                |
| V001.02.01 COM4 : 115200 : NONE : 8 : 1                                                                                                    | 2018-01-03 17:36:46            |

You can click **Read** to obtain the current parameters of the built-in radio, or **Setting** to set the parameters of the built-in radio. To configure the parameters of the built-in radio, perform the following steps:

- 1. Click Read to obtain the parameters of the built-in radio.
- 2. Change **Protocol**, **Over-The-Air (OTA) link rate**, and **Frequency** to preset values.
- 3. Click Setting to write the preset values into the built-in radio.
- 4. Click **Read** to obtain the parameters of the built-in radio and check whether the parameter values are consistent with the preset values.

### **3.4 Configuring the Bluetooth Module**

If the host of the SMART antenna rover integrates a Bluetooth module, you can configure the parameters of the Bluetooth module as necessary. For the SMART antenna integrating the Bluetooth module, you can connect to the SMART antenna host by using the software installed on a handheld device to monitor in real time or configure the SMART antenna, no matter whether the differential link of the SMART antenna is a built-in

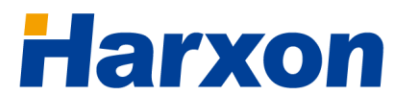

radio, an external radio, or a network module and no matter whether the SMART antenna is in configuration mode or normal working mode.

You can perform the following two types of operations on the Bluetooth module:

- Configuring the parameters of the Bluetooth module
- Monitoring the SMART antenna through the Bluetooth module

# **3.4.1 Configuring the Parameters of the Bluetooth Module**

The parameters of the Bluetooth module can be configured only through the configuration tools of the SMART antenna on the computer. Assemble relevant components, as shown in <u>Figure 3</u>. Open the **Configuration Tools** page on the computer, select the proper serial port, click **Connect**, and then switch to the **BT** tab page, as shown in <u>Figure 16</u>.

| 💱 SMART Configuration Tools                                                                 |                                |
|---------------------------------------------------------------------------------------------|--------------------------------|
| Terminal Help                                                                               |                                |
| A BDStar Company                                                                            | <ul> <li>Disconnect</li> </ul> |
| Host Radio GNSS BT Tilt Debug                                                               |                                |
| BT Setting<br>Serial Baud Rate 9600<br>BT Name BTM0612C2P7<br>Password 1234<br>Read Setting |                                |
| V001.02.01 COM4 : 115200 : NONE : 8 : 1                                                     | 2018-01-03 17:38:03            |

Figure 16 Bluetooth Module Configuration Window

You can click **Read** to obtain the current parameters of the Bluetooth module, or **Setting** to set the parameters of the Bluetooth module.

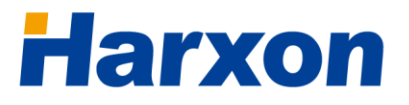

To modify the parameters of the Bluetooth module, perform the following steps:

- 1. Click Read to obtain the parameters of the Bluetooth module.
- 2. Change **BT Name** and **Password** to preset values.
- 3. Click Setting to write the preset values into the Bluetooth module.
- 4. Click **Read** to obtain the parameters of the Bluetooth module and check whether the parameter values are consistent with the preset values.

# **3.4.2 Monitoring the SMART Antenna Through the Bluetooth Module**

To monitor the running status of the SMART antenna through the Bluetooth module, you need to install software on a handheld device and connect to the SMART antenna. Then you can monitor the data output by the SMART antenna or configure the SMART antenna by using the installed software. The data monitor function with BT can be switched on by send the *\$CFG BT OUT ON\r\n* command to the SMART antenna host, the command can be sent on the Debug tab page of SMART antenna Configuration Tools. The data monitor function with BT can be switched off by send the *\$CFG BT OUT OFF\r\n* command to the SMART antenna host.

### **3.5 Configuring the Network Module**

If the host of the SMART antenna rover integrates a network module, you can configure the parameters of the network for the SMART antenna rover host. The network module enables the SMART antenna rover to have the wireless network communication function, so that the SMART antenna rover can receive differential data from the network server or you can remotely monitor the SMART antenna.

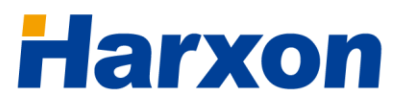

The network configuration of the network module includes the following two parts:

- Configuring the network service parameters
- Configuring the network operator

### **3.5.1 Configuring the Network Operator**

Assemble the SMART antenna, as shown in <u>Figure 3</u>, and power on it. Open the **Configuration Tools** page on the computer, select the proper serial port, click **Connect**, and then switch to the **Network** tab page, as shown in Figure 17.

| BDStar Compan                                            | Model Version<br>TS102 | Op       | eration Mode<br>D Base (@ | ) Rover | COM4<br>115200 | <ul> <li>➤ → Disconnect</li> </ul> |
|----------------------------------------------------------|------------------------|----------|---------------------------|---------|----------------|------------------------------------|
| Host GNSS                                                | Network                | Debug    |                           |         |                |                                    |
| Network Setting<br>APN Parameter Setting<br>Network Type | 3G Network Priority    | •        | APN                       | 3GNET   |                |                                    |
| NTRIP Client Setting                                     |                        |          |                           |         |                |                                    |
| NTRIP Caster Host                                        |                        | <b>V</b> | Port                      |         | V              |                                    |
| Mountpoint                                               |                        |          | User-ID                   |         |                |                                    |
| Password                                                 |                        |          |                           | C GPGGA |                |                                    |
| Server Setting                                           |                        |          |                           |         |                |                                    |
| IP                                                       |                        |          | Port                      |         |                |                                    |
|                                                          |                        | Re       | estart Network            | Read    | Setti          | ng                                 |

### Figure 17 Network Module Configuration Window

You can click **Restart Network** to restart the network module inside the SMART antenna host, **Read** to obtain the current parameters of the network module, or **Setting** to set the parameters of the network module.

To configure the network operator parameter for the network module, perform the following steps:

- 1. Click Read to obtain the parameters of the network module.
- 2. Change **Network Type** and **Operator** to preset values.
- 3. Click Setting to write the preset values into the network module.
- 4. Click **Read** to obtain the parameters of the network module and check whether the parameter values are consistent with the preset values.

# **3.5.2 Configuring the Network Service Parameters**

The network service parameters involve TCP service and NTRIP service. The cable connection is the same as that for configuring the network operator.

- Configuring NTRIP client parameters
  - 1. Click Read to obtain the network service parameters.
  - 2. Change **IP**, **Port**, **MountPoint**, **User-ID**, and **Password** to preset values.
  - 3. Tick the check box for the NTRIP service, and click **Setting** to write the preset values into the network module.
  - 4. Click **Read** to obtain the NTRIP client parameters and check whether the parameter values are consistent with the preset values.
- Configuring TCP client parameters
  - 1. Click Read to obtain the network service parameters.
  - 2. Change IP, Port, MountPoint, and User-ID to preset values.
  - 3. Tick the check box for the TCP service, and click Setting to write the preset values into the network module.

4. Click **Read** to obtain the TCP client parameters and check whether the parameter values are consistent with the preset values.

# **(i)** Note:

In the same time period, the SMART antenna will use either the TCP service or the NTRIP service but not both.

# 3.6 Calibrate Tilt

The calibration operation is required when the angle of build-in tilt module output is obviously deviated from the actual angle of the carrier, the pitch and roll angle of the module output will not be near 0 degrees if the carrier remains level. The Tilt calibration window is shown in Figure 18.

### The calibration steps are as follows:

- 1. Keep the carrier level and stationary
- 2 . Click Calibrate to calibrate the tilt
- 3 . Up to pop up the "**ok**" prompt box

### **Criteria of Calibration success :**

1 . Pop up the "ok" prompt box

2 . After power-on again, the pitch and roll angle of the module output is near 0 degree when the carrier is at the level of static.

# **i** Note:

1. Please keep the carrier level and stationary when calibration

2 . The calibration parameter will take effect when SMART antenna power-on again

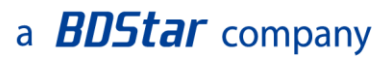

| 😵 SMART Conf  | iguration Tools     |                        |      |                            |       |                |            | ×           |
|---------------|---------------------|------------------------|------|----------------------------|-------|----------------|------------|-------------|
| Terminal Help | r Company           | Model Version<br>TS103 | Opt  | eration Mode<br>) Base @ F | Rover | COM4<br>115200 | ▼<br>▼ → D | isconnect   |
| Host          | Radio               | GNSS                   | ВТ   | Network                    | Tilt  | Debug          |            |             |
| Tit           | Parameters<br>Pitch |                        | Roll | Calibrate                  |       |                |            |             |
| V001.02.01    | COM4 : 115200       | : NONE : 8 : 1         |      |                            |       |                | 2018-01-   | 03 17:44:22 |

### Figure 18 Tilt Calibration Window

### 3.7 Setting Up the Rover

The host of the SMART antenna rover receives satellite signals and differential data and derives high-accuracy navigation information from the received data during production operation. The external or built-in radio, which serves as the data link of the Real Time Kinematic (RTK) system, receives differential data broadcast by the base. The environment and method for setting up the rover will directly relate to the success of production operation.

The setup of the rover involves the following three parts:

- Setting up the rover kit with a built-in radio
- Setting up the rover kit with an external radio
- Precautions on rover setup

### **3.7.1 Setting Up the Rover Kit (with Built-in Radio)**

For the rover kit with a built-in radio, the SMART antenna host receives satellite signals, receives differential data by using the built-in radio as

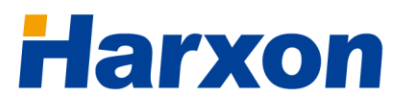

the data link, and outputs high-accuracy navigation information.

To set up the rover kit with a built-in radio, perform the following steps:

- 1. Assemble the SMART antenna rover, as shown in Figure 11.
- 2. Install and fix the host of the SMART antenna rover onto the carrier of the SMART antenna rover.
- 3. Connect the antenna of the radio to the RF port on the host of the SMART antenna rover.
- 4. Power on the host of the SMART antenna rover, and wait for the host to enter the fixed status and receive the differential data. The SAT LED on the SMART antenna rover will indicate the fixed status, and the LINK LED on the SMART antenna rover will blink once every second.

### 3.7.2 Setting Up the Rover Kit (with External Radio)

For the rover kit with an external radio, the SMART antenna host receives satellite signals, receives differential data by using the external radio as the data link, and outputs high-accuracy navigation information.

To set up the rover kit with an external radio, perform the following steps:

- 1. Assemble the SMART antenna, as shown in Figure 10.
- 2. Install and fix the host of the SMART antenna rover onto its mobile carrier.
- 3. Connect the antenna of the external radio to the antenna port on the external radio, and fix the external radio onto the carrier of the rover host.
- 4. Power on the host of the SMART antenna rover and the external radio, and wait for the SMART antenna rover kit to work properly. The SAT LED on the SMART antenna rover will indicate the fixed status, the LINK LED on the SMART antenna rover will blink once every second,

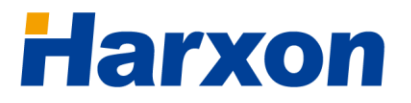

and the RX LED on the external radio will also blink once every second.

**(i)** Note:

For the power supply of the rover, the output voltage must be at least 12 V and the output current must be at least 1 A.

### **3.7.3 Precautions on Rover Setup**

Pay Note to the following matters during rover setup:

- Ensure that the setup environment is open and free of any objects 5 m taller than the host of the SMART antenna rover within the 50 m distance.
- 2. Ensure that the SMART antenna rover is not obscured by any other objects.
- 3. Confirm that the host parameters of the SMART antenna rover are correctly configured.
- 4. Confirm that the parameters of the external radio are correctly configured. For instance, the baud rate of the data port on the external radio must be consistent with the baud rate of the differential data serial port on the SMART antenna rover host; the settings of the parameters such as the receive frequency, Over-The-Air link rate, and data protocol must be consistent with those of the radio of the base.
- 5. Confirm that the rover is within the coverage of the transmitting radio of the base.

### 3.8 Firmware Update

# **3.8.1 Firmware Update for the SMART Antenna** Host

The firmware update for the SMART antenna host is to update the application firmware of the main board of the SMART antenna host. To update the firmware of the SMART antenna host, perform the following steps:

- 1. Connect the SMART antenna host, as shown in Figure 3. Do not power on the SMART antenna host.
- Start the SMART antenna update tool on the computer, select the proper serial port and baud rate, and then click Connect, as shown in Figure 19.

| 🐹 TS100 Update Tool                                                                      | State of the state of the state |                     |
|------------------------------------------------------------------------------------------|----------------------------------------------------------------------------------------------------|---------------------|
| 💥 Options 🕜 Help                                                                         |                                                                                                    |                     |
| Harxor                                                                                   | 1                                                                                                    | Version: V001.02.01 |
| SerialPortSet                                                                            | Open the update file                                                                                                    |                     |
| Step1       Port:     COM15       Baud:     115200       Data:     8       Stop:     1.0 | Size: Byte                                                                                                    | Browse              |
| Check: NONE<br>step2<br>Connect Disconnect                                               | Update frogress                                                                                                    | 0% Start            |
| Status: ON                                                                               |                                                                                                    | Stop                |

Figure 19 Connecting the Port for the Host Firmware Update

3. Click **Browse** to select the target firmware file, and then click **Start**, as shown in Figure 20.

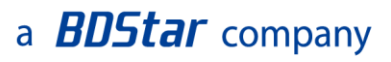

Figure 20 Starting the Host Firmware Update

| 🐹 TS100 Upc | late Tool |       |                                         |                     |
|-------------|-----------|-------|-----------------------------------------|---------------------|
| 💥 Options   | ? Help    |       |                                         |                     |
| Ha          | rx        | 01    | ו                                       | Version: ¥001.02.01 |
| SerialPort  | Set       |       | Open the update file                    |                     |
| Port:       | COM15     | -     | Size: 44032 Byte                        |                     |
| Baud:       | 115200    | -     |                                         | step3               |
| Data:       | 8         | Ŧ     | C:\Users\Administrator\Desktop\test.dw; | a Browse            |
| Stop:       | 1.0       | -     | Vadata Promore                          |                     |
| Check:      | NONE      | -     | opuace frogress                         |                     |
|             |           |       |                                         | step4               |
| Connect     | Dizco     | nnect |                                         | 0% Start            |
| Status:     | ON        |       |                                         | Stop                |
|             |           |       |                                         |                     |

4. Power on the SMART antenna host, and wait for the update tool to finish the firmware update.

# **i** Note:

*If an application error prompt is displayed, close the update tool and repeat steps 1 to 4 for a retry.* 

## 3.8.2 Firmware Update for the Built-in Radio

You can update the firmware of the built-in radio of the SMART antenna host using the following method:

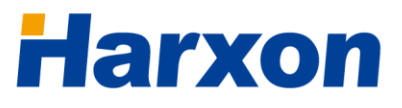

- 1. Connect the SMART antenna, as shown in Figure 3, and power on the SMART antenna.
- After the SMART antenna works properly, open the serial port tool on the computer and send the *\$CFG UDTU\r\n* command to the SMART antenna host.
- 3. Open the firmware update tool for the built-in radio on the computer, and select the proper serial port, as shown in Figure 21.

Figure 21 Connecting the Port for the Firmware Update for the Built-in Radio

| 😹 Radio Firmware Upd | ate Tool V001.01.05 | 2              | 6                |                  |                    |
|----------------------|---------------------|----------------|------------------|------------------|--------------------|
| 🌋 Options ( 🤊 Help   |                     |                |                  |                  |                    |
|                      |                     |                | C                | ) Panel Firmware | e 🧿 Modem Firmware |
| Serial Port Settings | step1               |                |                  |                  |                    |
| Port: COM15          | File Sizes          | 44032          | Bytes            |                  |                    |
| Baud Rate: 115200    |                     |                |                  |                  |                    |
| Data Bit: 8          | U:\Users\A          | dministrator\1 | Jesktop\test.dwi | n                | Select File        |
| Stop Bit: 1.0        | -Undate Proz        | e55            |                  |                  |                    |
| Parity Bit: NONE     | -                   |                |                  |                  |                    |
| step2                |                     |                |                  |                  |                    |
| Open Port Colse      | e Port              |                |                  |                  | Start Update       |
| Port Status: Open    |                     |                |                  |                  | Stop Update        |
|                      |                     |                |                  |                  |                    |

- 4. Select Modem Firmware, click Select File to select the target firmware file, and then click Start Update, as shown in Figure 22.
- 5. Wait for the update tool to finish the firmware update.

#### Figure 22 Starting the Firmware Update for the Built-in Radio

| 😹 Radio Firmv | ware Update Tool V | /001.01.05                            |                  |                  |
|---------------|--------------------|---------------------------------------|------------------|------------------|
| 💥 Options     | ⑦ Help             |                                       | step3            |                  |
|               |                    |                                       | 🔘 Panel Firmware | ◎ Modem Firmware |
| Serial Port   | Settings           | Open File                             |                  |                  |
| Port:         | COM15 👻            | File Sizes: 44032 Bytes               |                  |                  |
| Baud Rate:    | 115200 👻           |                                       |                  | step4            |
| Data Bit:     | 8 👻                | C:\Users\Administrator\Desktop\test.  | dwn              | Select File      |
| Stop Bit:     | 1.0 👻              | Undate Progress                       |                  |                  |
| Parity Bit:   | NONE               | · · · · · · · · · · · · · · · · · · · |                  |                  |
|               |                    | ConnectingWait                        |                  | step5            |
| Open Port     | Colse Port         |                                       |                  | Start Update     |
| Port Status   | s: Open            |                                       |                  | Stop Update      |
|               |                    |                                       |                  |                  |

## a **BDStar** company

### 3.8.3 Firmware Update for the External Radio

You can update the firmware of the external radio of the SMART antenna host using the following method:

- 1. Connect the external radio to the computer, as shown in Figure 9.
- 2. Open the firmware update tool for the external radio on the computer, and select the proper serial port, as shown in Figure 23.
- 3. Select Panel Firmware, click Select File to select the target firmware file, and then click Start Update.
- 4. Wait for the update tool to finish the firmware update.

\_ **D** \_ X 💫 Radio Firmware Update Tool V001.01.05 💥 Options 🛛 🕐 Help step3 🔘 Panel Firmware 🔘 Modem Firmware Open File Serial Port Settings Port: COM15 File Sizes: 44032 Bvtes step4 Baud Rate: 115200 -C:\Users\Administrator\Desktop\test.upg Select File Data Bit: 8 Stop Bit: 1.0 . Vodate Progress Parity Bit: NONE Connecting....Wait Open Port Colse Port Start Update Port Status: Open Stop Update

### Figure 23 Starting the Firmware Update for the External Radio

### **3.8.4 Firmware Update for the CAN Module**

You can update the firmware of the CAN module integrated in the SMART antenna host using the following method:

- 1. Connect the SMART antenna, as shown in Figure 3, and power on the SMART antenna.
- After the SMART antenna works properly, open the serial port tool on the computer and send the *\$CFG UCAN\r\n* command to the SMART antenna host.

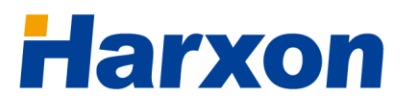

- 3. Open the CAN module update tool on the computer, and select the proper serial port, as shown in Figure 24.
- Click Open and then Connect to connect the CAN module of the SMART antenna, click OpenFile to select the target firmware file of the CAN module, and then click Down. Wait for the update tool to finish the firmware update for the CAN module.

| <b>e</b> 6 | GCAN Dov | wnload V2. | 01    |    | x |
|------------|----------|------------|-------|----|---|
| c          | Com      | •          | Open  |    |   |
|            | Conr     | nect       | SN:   |    |   |
|            | Open     | File       | File: |    |   |
|            | Do       | wn         |       |    |   |
|            |          |            |       | 0% |   |
|            |          |            |       |    | - |

Figure 24 Firmware Update for the CAN Module

### **3.7.5 Firmware Update for the GNSS Module**

You can update the firmware of the GNSS module integrated in the SMART antenna host. In general, the firmware of the built-in GNSS module does not need to be updated. Please <u>contact us</u> if you want to update the firmware of the built-in GNSS module.

## a **BDStar** company

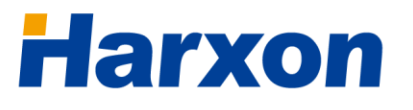

# AppendixATechnicalSpecifications

# A.1 Specifications of the SMART Antenna Rover

#### Table 10 Specifications of the SMART Antenna Rover

| Specification                        | Requirements                   |              |
|--------------------------------------|--------------------------------|--------------|
| Signal Tracking <sup>®</sup>         | BDS B1, GPS L1/L2, GLONASS L1, | /L2          |
| Time to First Fix <sup>®</sup>       | Cold start: 50s                |              |
| Single Point Position Accuracy       | Horizontal:                    | 1.5 m        |
| (RMS) <sup>©</sup>                   | Vertical:                      | 2 m          |
| RTK accuracy (RMS) <sup>®</sup>      | Horizontal:                    | 1 cm + 1 ppm |
|                                      | Vertical:                      | 2 cm + 1 ppm |
| Velocity Accuracy (RMS) <sup>0</sup> | 0.03 m/s                       |              |
| Timing accuracy (RMS) <sup>®</sup>   | 20 ns                          |              |
| Data rate (Max.) <sup>0</sup>        | 10 Hz                          |              |
| Differential protocol <sup>®</sup>   | RTCM 2.x/3.x, CMR, CMR+        |              |
| Data protocol <sup>0</sup>           | NMEA0183/NMEA2000              |              |
| Data port                            | Serial port (RS232)            |              |
| Dimensions                           | φ 160 mm x 80 mm               |              |
| Weight                               | < 800 g                        |              |
| Power consumption                    | < 3.8 W                        |              |
| RF port impedance                    | 50 ohms                        |              |
| Protection grade                     | IP67                           |              |
| Working temperature                  | –40°C to +70°C                 |              |
| Storage temperature                  | –55°C to +85°C                 |              |

## a **BDStar** company

| Humidity  | 95% (non-condensing)        |
|-----------|-----------------------------|
| Vibration | GJB150.16-2009, MIL-STD-810 |
| Shock     | GJB150.18-2009, MIL-STD-810 |

# Note:

These specifications relate to the GNSS board, and may vary according to different GNSS boards. The model list in the product brochure has indicated the GNSS performance of the corresponding product. Please contact us for more help.

Structural size (mm):

### Figure 25 SMART Antenna Host Dimensions

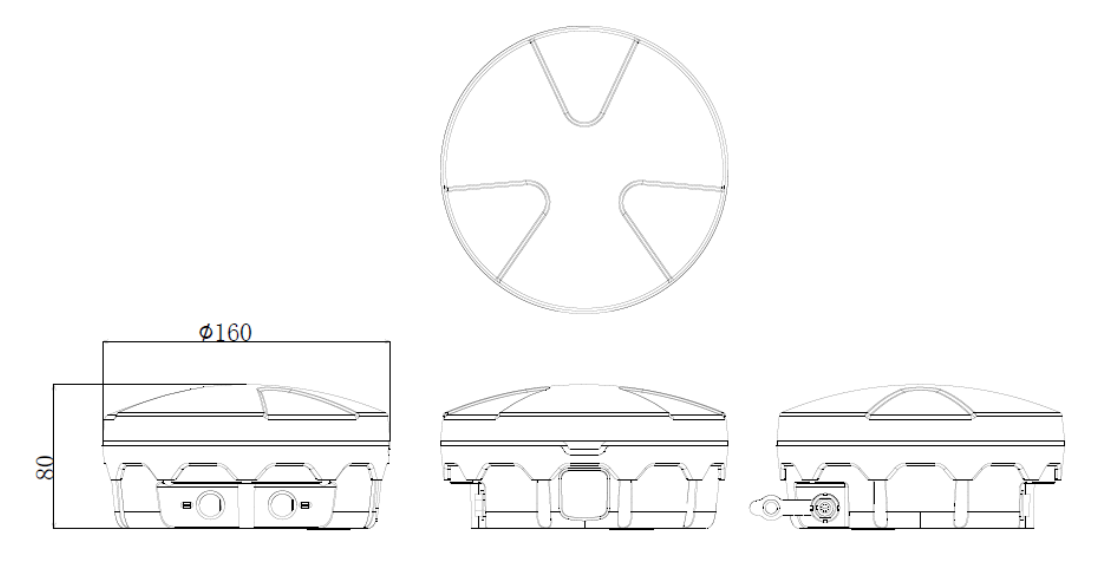

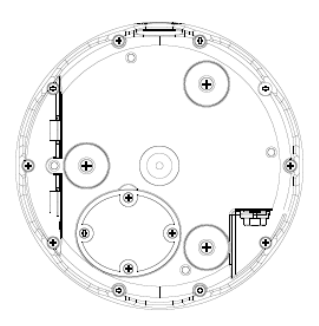

# **A.2 Specifications of the Radios**

# A.2.1 Specifications of the External Radio (HX-DU1601D)

#### Table 11 Specifications of the External Radio (HX-DU1601D)

| Specification                | Requirements                                          |  |  |
|------------------------------|-------------------------------------------------------|--|--|
| Frequency range              | 410 MHz to 470 MHz                                    |  |  |
| Number of channels           | 8                                                     |  |  |
| Operation mode               | Half-duplex                                           |  |  |
| Channel spacing              | 25 KHz                                                |  |  |
| Operating voltage            | 9 V to 16 V                                           |  |  |
| Power consumption (Typical   | High transmit power 3.6 W @ DC 12 V                   |  |  |
| value)                       | Low transmit power 2.5 W @ DC 12 V                    |  |  |
|                              | Standby 0.7 W @ DC 12 V                               |  |  |
| Frequency stability          | < ±1 ppm                                              |  |  |
| Protection grade             | IP67                                                  |  |  |
| ESD                          | 8 KV contact, 15 KV air discharge                     |  |  |
| Dimensions                   | 148 mm x 76 mm x 30 mm                                |  |  |
| Working temperature          | -30°C to +60°C                                        |  |  |
| Storage temperature          | -40°C to +75°C                                        |  |  |
| Antenna port                 | TNC, female connector                                 |  |  |
| Antenna port impedance       | 50 ohms                                               |  |  |
| Data port                    | LEMO 5-pin                                            |  |  |
| Receiver                     |                                                       |  |  |
| Specification                | Requirements                                          |  |  |
| Sensitivity                  | Better than –115 dBm @ BER10 <sup>-3</sup> , 9600 bps |  |  |
| Co-channel suppression       | > -12 dB                                              |  |  |
| Adjacent channel selectivity | > 52 dB @ 25 KHz                                      |  |  |
| Modem                        |                                                       |  |  |
| Specification                | Requirements                                          |  |  |

| Specification           | Requirements |
|-------------------------|--------------|
| Over-The-Air (OTA) rate | 9600 bps     |
| Modulation mode         | GMSK         |

# A.2.2 Specifications of the Built-in Radio (HX-DU1006D)

| Table 12 Specifications | of the Built | -In Radio (H) | (-DU1006D) |
|-------------------------|--------------|---------------|------------|
|-------------------------|--------------|---------------|------------|

| Specification                | Requirements                                          |  |
|------------------------------|-------------------------------------------------------|--|
| Frequency range              | 410 MHz to 470 MHz                                    |  |
| Operation mode               | Half-duplex                                           |  |
| Channel spacing              | 25 KHz                                                |  |
| Frequency stability          | < ±1 ppm                                              |  |
| Receiver                     |                                                       |  |
| Specification                | Requirements                                          |  |
| Sensitivity                  | Better than –115 dBm @ BER10 <sup>-3</sup> , 9600 bps |  |
| Co-channel suppression       | > -12 dB                                              |  |
| Adjacent channel selectivity | > 52 dB @ 25 KHz                                      |  |
| Spurious response immunity   | > 55 dB                                               |  |
| Modem                        |                                                       |  |
| Specification                | Requirements                                          |  |
| Over-The-Air (OTA) rate      | 9600 bps                                              |  |
|                              | 19200 bps                                             |  |
| Modulation mode              | GMSK                                                  |  |

# **A.3 Specifications of the Bluetooth Module**

### Table 13 Specifications of the Bluetooth Module

| Parameter         | Value             | Remarks |
|-------------------|-------------------|---------|
| Version           | 2.0 & 4.0         |         |
| Default user name | R+SN <sup>0</sup> |         |
| Default password  | 1234              |         |

## a **BDStar** company

| Transmission distance | 10 m           | Open area |
|-----------------------|----------------|-----------|
| Working temperature   | –20°C to +70°C |           |

## A.4 Specifications of the Network Module

#### Table 14 Specifications of the Network Module <sup>®</sup>

| Parameter | Value            | Remarks |
|-----------|------------------|---------|
| 2G bands  | GSM 900, DCS1800 |         |
| 3G bands  | FDD B1, B8       |         |

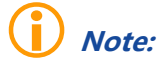

- The user name is a string of at most 13 characters, and the SN differs from the internal serial number of the equipment.
- *O* The communication network involves substantial frequency bands, and the same product cannot cover all frequency bands. If the current parameters cannot meet your requirements, please <u>contact us</u> for more help and support.

## A.5 Specifications of the Tilt Module

#### Table 15 Specifications of the Tilt Module

| Parameter                        |             | Value | Remarks                 |
|----------------------------------|-------------|-------|-------------------------|
| Attitude<br>measurement stabilit | angle<br>:y | 0.01° | Pitch angle, roll angle |
| Attitude angle accu              | racy        | 2°    | Pitch angle, roll angle |

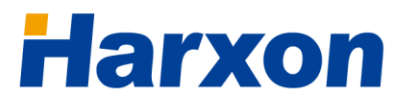

# A.6 Accessories of the SMART Antenna Kit

# A.6.1 Data Cable (HJ681)

### Figure 26 Structural Size of the Data Cable (HJ681)

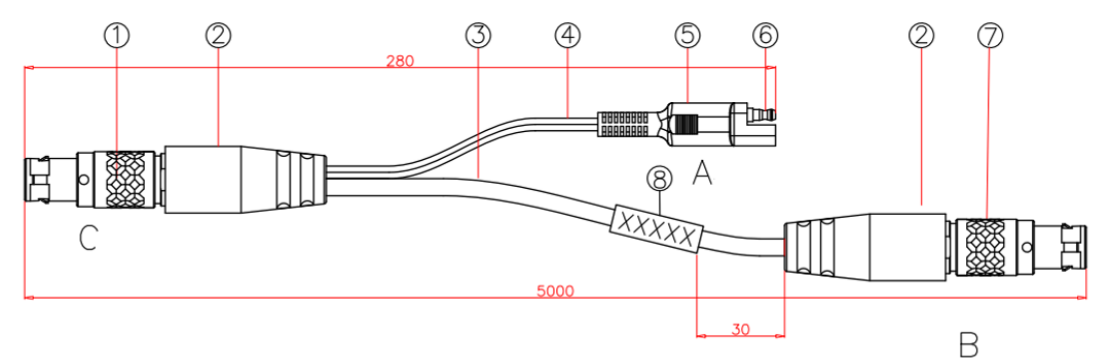

Figure 27 Welding Surface at Port C of the Data Cable (HJ681)

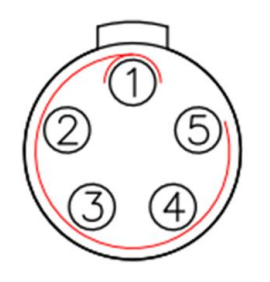

Figure 28 Welding Surface at Port B of the Data Cable (HJ681)

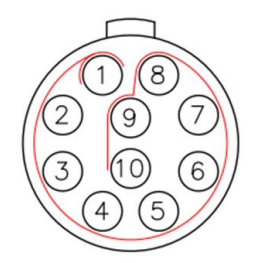

### Table 16 List of Components of the Data Cable (HJ681)

| No. | Description           | Remarks    |
|-----|-----------------------|------------|
| 1   | 1B connector          | 1BHTN05P50 |
| 2   | 1B envelop            | Black      |
| 3   | 7-pin cable           | Black      |
| 4   | Double-stranded cable | Black      |
| 5   | Terminal envelop      | Black      |

| 6 | Bullet terminal | One male connector and one female connector |
|---|-----------------|---------------------------------------------|
| 7 | 1B connector    | 1BHTN10P50                                  |
| 8 | Label           | The label content is MI-RD-HJ681.           |

# A.6.2 SMART Antenna Configuration Cable (HJ568) (Optional)

Figure 29 Structural Size of the SMART Antenna Configuration Cable (HJ568)

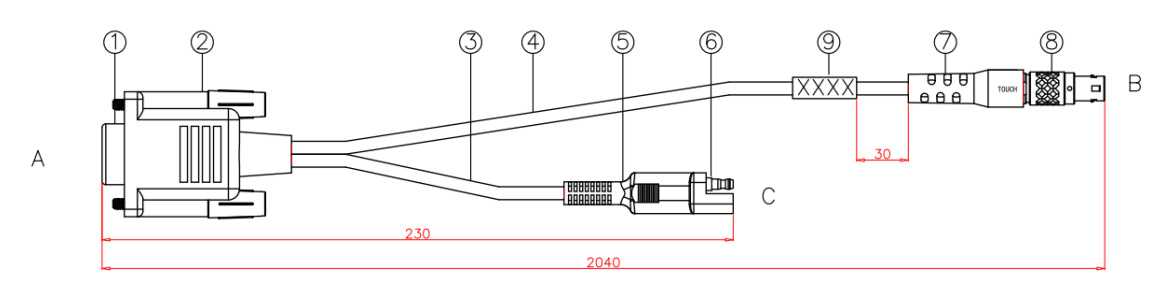

### Table 17 List of Components of the SMART Antenna Configuration Cable (HJ568)

| No. | Description     | Remarks                                     |
|-----|-----------------|---------------------------------------------|
| 1   | Connector       | DB9 female connector                        |
| 2   | Envelop         | Black                                       |
| 3   | Cable           | Black                                       |
| 4   | Cable           | Black                                       |
| 5   | Envelop         | Black                                       |
| 6   | Bullet terminal | One male connector and one female connector |
| 7   | Envelop         | Black                                       |
| 8   | Connector       | 1BHTN10P50N                                 |
| 9   | Label           | The label content is MI-RD-HJ394.           |

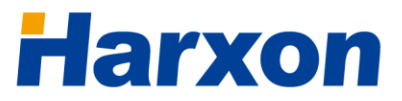

### a **BDStar** company

#### Figure 30 Welding Surface at Port A of the Configuration Cable (HJ568)

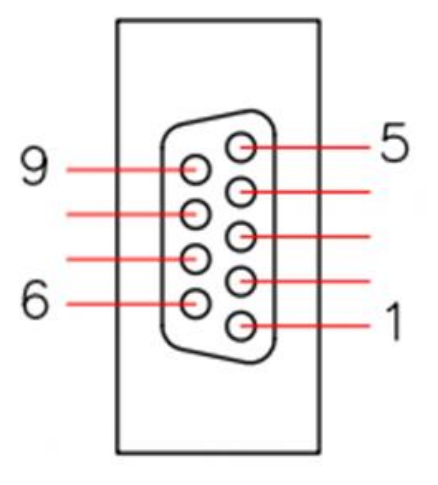

#### Table 18 Pinouts of Port A of the Configuration Cable (HJ568) <sup>o</sup>

| Pin              | Name | Description | Remarks |
|------------------|------|-------------|---------|
| 2                | TXD  | Output      |         |
| 3                | RXD  | Input       |         |
| 5                | GND  | Ground      |         |
| 1, 4, 6, 7, 8, 9 | RSV  | Reserved    |         |

# **()** Note:

O Normal communications are available after you connect this Port to the DB9 port on the computer.

#### Figure 31 Welding Surface at Port B of the Configuration Cable (HJ568)

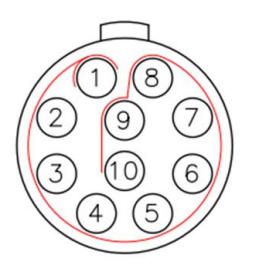

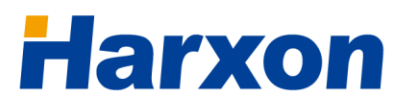

# A.6.3 Configuration Cable of the External Radio (HJ394) (Optional)

#### 

Figure 32 Structural Size of the Configuration Cable of the External Radio (HJ394)

# Table 19 List of Components of the Configuration Cable of the External Radio(HJ394)

| No. | Description              | Remarks                                     |
|-----|--------------------------|---------------------------------------------|
| 1   | Connector                | 1BHTN05P                                    |
| 2   | Envelop                  | Black                                       |
| 3   | Cable                    | Black                                       |
| 4   | Cable                    | Black                                       |
| 5   | Envelop                  | Black                                       |
| 6   | Bullet terminal          | One male connector and one female connector |
| 7   | Label                    | The label content is MI-RD-HJ394.           |
| 8   | Screw with inner threads |                                             |
| 9   | Envelop                  | Black                                       |
| 10  | Connector                | DB9 female connector                        |

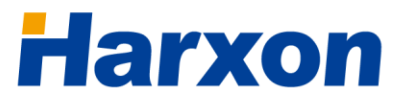

### a **BDStar** company

#### Figure 33 Welding Surface at Port C of the Configuration Cable (HJ394)

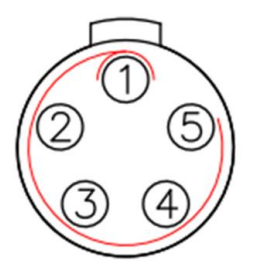

### Figure 34 Welding Surface at Port B of the Configuration Cable (HJ394)

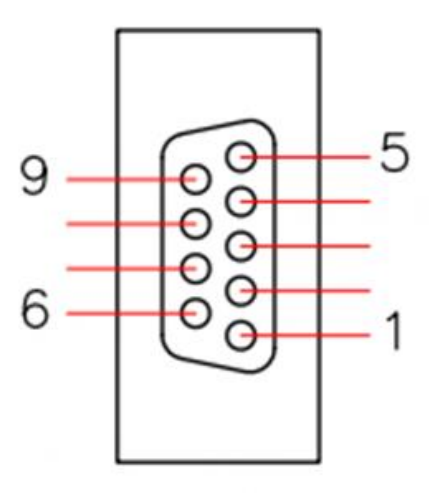

#### Table 20 Pinouts of Port B of the Configuration Cable (HJ394)<sup>®</sup>

| Pin              | Name | Description | Remarks |
|------------------|------|-------------|---------|
| 2                | TXD  | Output      |         |
| 3                | RXD  | Input       |         |
| 5                | GND  | Ground      |         |
| 1, 4, 6, 7, 8, 9 | RSV  | Reserved    |         |

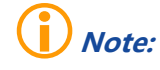

 Normal communications are available after you connect this Port to the DB9 port on the computer.

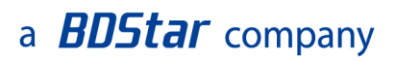

# A.6.4 Power Cable (HJ379)

#### Figure 35 Structural Size of the Power Cable (HJ379)

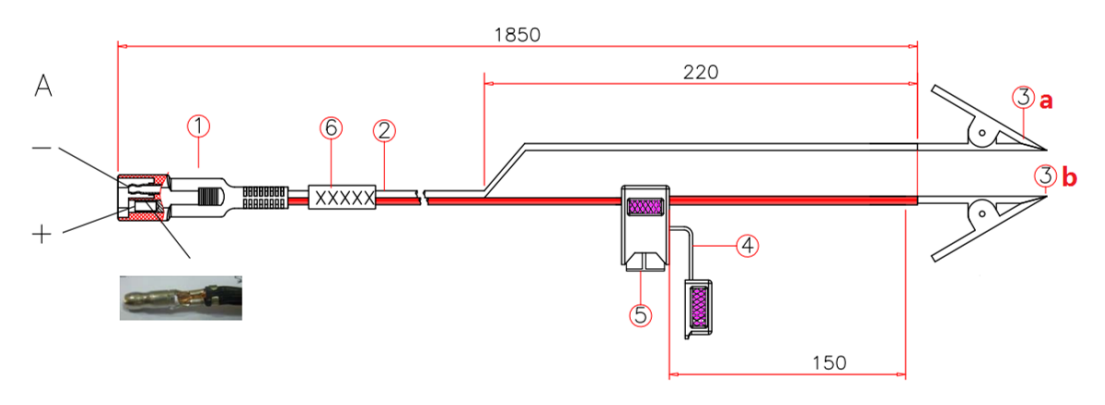

#### Table 21 List of Components of the Power Cable (HJ379)

| No. | Description              | Remarks                                     |
|-----|--------------------------|---------------------------------------------|
| 1   | Bullet terminal          | One male connector and one female connector |
| 2   | Double-row cable         | Black                                       |
| 3   | a: black alligator clip; |                                             |
|     | b: red alligator clip    |                                             |
| 4   | Fuse block               | One male connector and one female connector |
| 5   | Fuse                     | 32 V/15 A                                   |
| 6   | Label                    | The label content is MI-RD-HJ379.           |

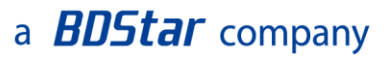

# **Appendix B Commands**

The SMART antenna rover involves the following working modes:

- Normal working mode
- Module configuration mode
- Module pass-through mode
- Module firmware update mode

The host must be in the normal working mode before you can switch it to the other working modes. All commands must start with "\$CFG" and end with "\r\ n", and a space character must exist between "\$CFG" and the specific command. For details, see Table 22.

#### **Table 22 Syntaxes of SMART Antenna Commands**

| Command<br>Header (\$CFG) | Space<br>Character<br>(0x20) | Command | Parameter (Optional) | Terminator |  |
|---------------------------|------------------------------|---------|----------------------|------------|--|
|---------------------------|------------------------------|---------|----------------------|------------|--|

For instance, a complete process of the pass-through mode of the GNSS module is as follows:

Normal working mode -> GNSS module firmware update mode (**\$CFG GNSS\r\n**) -> Update (by using the corresponding update tool) -> Exit the configuration mode and enter the pass-through mode (**\$CFG QUIT\r\n**).

| No. | Command        | Description                                            | Remarks                                                                                                    |
|-----|----------------|--------------------------------------------------------|----------------------------------------------------------------------------------------------------|
| 1   | \$CFG UDUT\r\n | Enter the firmware update mode for the built-in radio. | After the update is complete<br>using the corresponding update<br>tool, you need to exit the<br>module firmware update mode<br>before the host can enter the |

### Table 23 List of SMART Antenna Firmware Update Commands

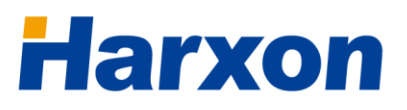

| _ |                |                                                                | normal working mode.                                                                                                    |
|---|----------------|----------------------------------------------------------------|----------------------------------------------------------------------------------------------------|
| 2 | \$CFG UCAN\r\n | Enter the CAN module firmware update mode.                     | After the update is complete<br>using the corresponding update<br>tool, you need to exit the<br>module firmware update mode<br>before the host can enter the<br>normal working mode. |
| 3 | \$CFG GNSS\r\n | Enter the GNSS module firmware update mode.                    | After the update is complete<br>using the corresponding update<br>tool, you need to exit the<br>module firmware update mode<br>before the host can enter the<br>normal working mode. |
| 4 | \$CFG QUIT\r\n | Exit the configuration mode and enter the normal working mode. | Example: <b>\$CFG QUIT\r\n</b><br>"OK" will be returned after the<br>command is successfully<br>executed.                                                                            |

## a **BDStar** company

# **Appendix C Output Protocols**

# **C.1 NMEA0183**

|     | Table 24 List of NMEA0183 Output Protocols |                                                        |                    |  |  |
|-----|--------------------------------------------|--------------------------------------------------------|--------------------|--|--|
| No. | Command                                    | Description                                            | Remarks            |  |  |
| 1   | \$GPGGA                                    | Global positioning data                                | Standard: NMEA0183 |  |  |
| 2   | \$GPGSA                                    | Satellite PRN data                                     | Standard: NMEA0183 |  |  |
| 3   | \$GPGSV                                    | Satellite status information                           | Standard: NMEA0183 |  |  |
| 4   | \$GPRMC                                    | Recommended minimum<br>navigation information<br>(RMC) | Standard: NMEA0183 |  |  |
| 5   | \$GPZDA                                    | Time data                                              | Standard: NMEA0183 |  |  |
| 6   | \$PSAT                                     | Attitude angle data                                    |                    |  |  |

# **C.1.1 GGA Positioning Result**

### **Example:**

\$GPGGA,135324.00,5106.9791988,N,11402.3002127,W,2,09,1.0,1047.606 ,M,,,04,AAAA\*1C

| Field | Structure | Field Description                                                                  | Symbol    | Example       |
|-------|-----------|------------------------------------------------------------------------------------|-----------|---------------|
| 1     | \$GPGGA   | Log header                                                                         |           | \$GPGGA       |
| 2     | utc       | UTC time status (A number with<br>decimal places for<br>Hour/Minute/Second/Second) | hhmmss.ss | 220417.50     |
| 3     | lat       | Latitude (DDmm.mm)                                                                 | .         | 5106.7194489  |
| 4     | lat dir   | Latitude direction (N = North, S = South)                                          | a         | Ν             |
| 5     | lon       | Longitude (DDDmm.mm)                                                               | ууууу.уу  | 11402.3589020 |
| 6     | lon dir   | Longitude direction (E = East, W =                                                 | а         | W             |

#### Table 25 GGA Positioning Result

# a **BDStar** company

# Harxon

| Field | Structure   | Field Description                                                                                      | Symbol | Example                                               |
|-------|-------------|----------------------------------------------------------------------------------------------------|--------|-------------------------------------------------------|
|       |             | West)                                                                                                  |        |                                                       |
|       |             | GPS quality indicator<br>0 = Invalid<br>1 = Point positioning                                          |        |                                                       |
|       | Status of   | 2 = Pseudo-range differential<br>decomposition, omniSTAR HR,<br>omniSTAR XP, omniSTAR VBS, or<br>CDGPS | ×      | 1                                                     |
| /     | positioning | 4 = RTK fixed                                                                                          | X      | 1                                                     |
|       |             | 5 = RTK float point, omniSTAR HR,<br>omniSTAR XP                                                       |        |                                                       |
|       |             | 6 = Dead reckoning mode                                                                                |        |                                                       |
|       |             | 7 = Fixed position                                                                                     |        |                                                       |
|       |             | 8 = Simulator mode                                                                                     |        |                                                       |
|       |             | 9 = WAAS                                                                                               |        |                                                       |
| 8     | #sats       | Total number of satellites in use,<br>which may differ from the number<br>of visible satellites.       | хх     | 08                                                    |
| 9     | hdop        | Horizontal longitude factor                                                                            | x.x    | 0.9                                                   |
| 10    | alt         | Altitude of the antenna (above or below the average sea level)                                         | X.X    | 1080.406                                              |
| 11    | units       | Unit of the antenna height                                                                             | М      | М                                                     |
| 12    | null        | A field that cannot be used on the OEMV series receivers                                               |        |                                                       |
| 13    | null        | A field that cannot be used on the OEMV series receivers                                               |        | Null if currently<br>there is no<br>differential data |
| 14    | age         | Age of the differential GPS data<br>(within several seconds)                                           | хх     |                                                       |
| 15    | stn ID      | Base ID                                                                                                | xxxx   |                                                       |
| 16    | *хх         | Checksum                                                                                               | *hh    | *48                                                   |
| 17    | CR][LF]     | End of the statement                                                                                   |        | [CR][LF]                                              |

# C.1.2 GSA Satellite PRN Data

### **Example:**

### \$GPGSA,M,3,17,02,30,04,05,10,09,06,31,12,,,1.2,0.8,0.9\*35

| Field | Structure | Field Description                                                                                                    | Symbol | Example                              |
|-------|-----------|----------------------------------------------------------------------------------------------------|--------|--------------------------------------|
| 1     | \$GPGSA   | Log header                                                                                                    |        | \$GPGSA                              |
| 2     | MA mode   | A = Auto 2D/3D<br>M = Manual, forced 2D/3D<br>operation                                                                                                    | М      | Μ                                    |
| 3     | 123 mode  | Mode: 1 = Invalid; 2 = 2D; 3 = 3D                                                                                                    | х      | 3                                    |
| 4-15  | prn       | Total number of satellite PRNs in<br>use. If no PRN is in use, this field<br>will be null. Altogether 12 fields.<br>GPS = 1 to 32<br>SBAS = 33 to 64 (For the PRN<br>number, 87 is added.)<br>GLO = 65 to 96 | XX.XX, | 18,03,13,<br>25,16,<br>24,12,<br>20, |
| 16    | pdop      | Position dilution of precision                                                                                                    | x.x    | 1.5                                  |
| 17    | hdop      | Horizontal dilution of precision                                                                                                    | x.x    | 0.9                                  |
| 18    | vdop      | Vertical dilution of precision                                                                                                    | X.X    | 1.2                                  |
| 19    | *хх       | Checksum                                                                                                    | *hh    | *3F                                  |
| 20    | [CR][LF]  | End of the statement                                                                                                    |        | [CR][LF]                             |

#### Table 26 GSA Satellite PRN Data

# **C.1.3 GSV Satellite Status Data**

### **Example:**

\$GPGSV,3,1,8,18,87,050,48,22,56,250,49,21,55,122,49,03,40,284,47\*78

\$GPGSV,3,2,11,19,25,314,42,26,24,044,42,24,16,118,43,29,15,039,42\*7E

### Table 27 GSV Satellite Status Data

| Field | Structure | Field Description | Symbol | Example |  |
|-------|-----------|-------------------|--------|---------|--|
|       |           |                   |        |         |  |

# a **BDStar** company

| 1        | \$GPGSV  | Log header                                                                                             |     | \$GPGSV  |
|----------|----------|----------------------------------------------------------------------------------------------------|-----|----------|
| 2        | #msgs    | Total number of messages                                                                               | х   | 3        |
| 3        | msg#     | Message No.                                                                                            | х   | 1        |
| 4        | #sats    | Total number of visible satellites,<br>which may differ from the total<br>number of satellites in use. | ХХ  | 09       |
| 5        | prn      | Number of satellite PRNs                                                                               | xx  | 03       |
|          |          | GPS = 1 to 32                                                                                          |     |          |
|          |          | SBAS = 33 to 64 (For the total<br>number of PRNs, the number 87 is<br>added.)                          |     |          |
|          |          | GLO = 65 to 96                                                                                         |     |          |
| 6        | elev     | Elevation, angle, maximum 90                                                                           | ХХ  | 51       |
| 7        | azimuth  | Azimuth, true angle, 000 to 359                                                                        | ХХХ | 140      |
| 8        | SNR      | SNR (C/No), 00–99 dB, null if no tracing                                                               | XX  | 42       |
|          |          |                                                                                                    |     |          |
|          |          |                                                                                                    |     |          |
|          |          |                                                                                                    |     |          |
| Variable | *xx      | Checksum                                                                                               | *hh | *72      |
| Variable | [CR][LF] | End of the statement                                                                                   |     | [CR][LF] |

## C.1.4 RMC Data

### **Example:**

### \$GPRMC,144326.00,A,5107.0017737,N,11402.3291611,W,0.080,323.3,21 0307,0.0,E,A\*20

#### Table 28 RMC Data

| Field | Structure  | Field Description      | Symbol    | Example   |
|-------|------------|------------------------|-----------|-----------|
| 1     | \$GPRMC    | Log header             |           | \$GPRMC   |
| 2     | UTC        | UTC of the position    | hhmmss.ss | 144326.00 |
| 3     | Pos status | Status of the position | А         | А         |

# a **BDStar** company

| Field | Structure  | Field Description                                | Symbol   | Example       |
|-------|------------|--------------------------------------------------|----------|---------------|
|       |            | A = The data is valid                            |          |               |
|       |            | V = The data is invalid                          |          |               |
| 4     | lat        | Latitude (DDmm.mm)                               | .        | 5107.0017737  |
| 5     | lat dir    | Latitude direction (N = North,<br>S = South)     | a        | Ν             |
| 6     | lon        | Longitude (DDDmm.mm)                             | ууууу.уу | 11402.3291611 |
| 7     | lon dir    | Longitude direction (E = East,<br>W = West)      | а        | W             |
| 8     | speed Kn   | Speed over the ground in nautical miles per hour | x.x      | 0.080         |
| 9     | track true | Dead reckoning, true angle                       | x.x      | 323.3         |
| 10    | date       | Date: day/month/year                             | XXXXXX   | 210307        |
| 11    | mag var    | Magnetic variable in the unit of degrees         | x.x      | 0.0           |
| 12    | var dir    | Direction of the magnetic variable: east or west | а        | E             |
| 13    | mode ind   | Positioning system mode indication               | a        | A             |
| 14    | *XX        | Checksum                                         | *hh      | *20           |
| 15    | [CR][LF]   | End of the statement                             |          | [CR][LF]      |

# C.1.5 ZDA Time Data

### **Example:**

### \$GPZDA,010708.00,05,04,2007,00,00\*6C

#### Table 29 ZDA Time Data

| Field | Structure | Field Description                                                                                | Symbol | Example   |
|-------|-----------|--------------------------------------------------------------------------------------------------|--------|-----------|
| 1     | \$GPZDA   | Log header                                                                                       |        | \$GPZDA   |
| 2     | utc       | UTC time status (A number HHmmss.ss<br>with decimal places for<br>Hour/Minute/Second/Seco<br>nd) |        | 010708.00 |

# a **BDStar** company

| 3 | UTC time: day    | UTC time: day                                                         | хх   | 05       |
|---|------------------|-----------------------------------------------------------------------|------|----------|
| 4 | UTC time: month  | UTC time: month                                                       | хх   | 04       |
| 5 | UTC time: year   | UTC time: year                                                        | хххх | 2007     |
| 6 | Local time field | Description of the local time field; unit: hour; $xx = -13$ to 13     | ХХ   | 00       |
| 7 | Local time field | Description of the local<br>time field; unit: minute; yy =<br>0 to 59 | ХХ   | 00       |
| 8 | *хх              | Checksum                                                              | *hh  | *6c      |
| 9 | CR][LF]          | End of the statement                                                  |      | [CR][LF] |

# C.1.6 PSAT Attitude Data

### Example:

### \$PSAT,PHR,070654.00,159.49,29.43,33.27,N\*43

#### Table 30 PSAT Attitude Angle Data

| Field | Structure | Field Description                                                            | Symbol    | Example   |
|-------|-----------|------------------------------------------------------------------------------|-----------|-----------|
| 1     | \$        | Log header                                                                   |           | \$        |
| 2     | PSAT,PHR  | Address field value                                                          |           | PSAT,PHR  |
| 3     | UTC       | UTC time status (A number with decimal places for Hour/Minute/Second/Second) | HHmmss.ss | 070654.00 |
| 4     | azimuth   | Azimuth in degrees                                                           | XXX.XX    | 159.49    |
| 5     | pitch     | Pitch angle in degrees                                                       | XXX.XX    | 29.43     |
| 6     | roll      | Roll angle in degrees                                                        | XXX.XX    | 33.27     |
| 7     | mode      | Azimuth measuring mode (The value is <b>N</b> or <b>G</b> )                  |           |           |
| ,     | mode      | azimuth; <b>G</b> : gyroscope is used to measure the azimuth)                | Х         | Ν         |
| 8     | *xx       | Checksum                                                                     | *хх       | *43       |

# a **BDStar** company

| 9 | CR][LF] | End of the statement | [CR][LF] |
|---|---------|----------------------|----------|
|   |         |                      |          |

### **C.2 NMEA2000**

#### Table 31 List of NMEA2000 Output Protocols

| No. | Command | PGN              | Length   | Meaning                                      |
|-----|---------|------------------|----------|----------------------------------------------|
| 1   | VEL     | 129026 (0x1F802) | 8 bytes  | COG & SOG — Quick updating                   |
| 2   | PRU     | 129025 (0x1F801) | 8 bytes  | Location — Quick updating                    |
| 3   | POS     | 129029 (0x1F805) | 51 bytes | GNSS location data                           |
| 4   | DRU     | 129027 (0x1F803) | 8 bytes  | Position Delta, high-accuracy quick updating |

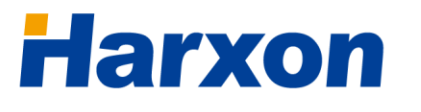

# AppendixDSubstitutionComponents

Below is a list of available parts for Harxon SMART antenna rover. If you want to purchase more components or ask for help, please contact us.

# **D.1 SMART Antenna Rover Host**

| Host                                           | Model    |
|------------------------------------------------|----------|
| Rover (with external radio)                    | TS102    |
| Rover (with built-in radio)                    | TS104    |
| Rover(with Tilt & BT)                          | TS108    |
| Rover(with built-in radio & 3G/4G & Tilt & BT) | TS108PRO |
| Rover(with built-in radio & BT)                | TS302    |
| Rover(with 3G/4G & Tilt & BT)                  | TS304    |
| Rover(with built-in radio & 3G/4G & Tilt & BT) | TS308    |

### Table 32 List of Optional Hosts for the SMART Antenna Rover

## **D.2 Accessories of the SMART Antenna Rover**

Table 33 List of Optional Accessories for the SMART Antenna Rover

| Accessory                                                      | Harxon BOM   |
|----------------------------------------------------------------|--------------|
| Power cable (HJ379)                                            | 14.02.020017 |
| Data cable (HJ681)                                             | 14.02.020032 |
| Antenna of the radio (QC400SI)                                 | 10.19.040007 |
| External radio (HX-DU1601D)                                    | 72.02.010003 |
| SMART antenna configuration cable (HJ568) <sup>®</sup>         | 14.02.020034 |
| Configuration cable of the external radio (HJ394) <sup>o</sup> | 14.02.020039 |

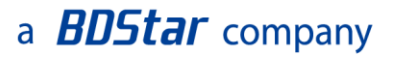

# **i** Note:

- This cable is used to configure or diagnose the SMART antenna, and is not needed during the normal use of the product; therefore, this accessory is optional and shall be purchased according to actual needs.
- ② This cable is used to configure or diagnose the external radio, and is not needed during the normal use of the product; therefore, this accessory is optional and shall be purchased according to actual needs.
# Harxon

### **Appendix E SMART Antenna FAQs**

### **LED Exceptions**

- If the PWR LED is normally on but the SAT LED does not blink within 2 minutes, it indicates that point positioning failed probably because there are many obstacles or the SMART antenna rover is problematic.
   Please ensure that the SMART antenna rover is not obscured and restart the SMART antenna rover to check whether the problem disappears.
- If the PWR LED is normally on but the LINK LED does not blink, do as follows:
  - (1) Confirm that the SMART antenna rover is in normal working mode.
  - (2) Confirm that the over-the-air link rate, frequencies of transmit channels, and data protocol configured for the radio of the rover are consistent with those configured for the transmitting radio of the base.
  - (3) Confirm that the rover is within the coverage of the transmitting radio of the base.
- If both the SAT LED and the LINK LED are blinking but the status between two sets of blinking is OFF, it indicates that the quality of the satellite signals currently being tracked by the SMART antenna is poor and the RTK resolving status is "not fixed". Please ensure that the SMART antenna is not obscured and no interference exists around it.
- If all the LEDs on the SMART antenna host are off, do as follows:
  - (1) Check whether the cable connection is consistent with <u>Figure 11</u>
    (when the SMART antenna uses its built-in radio as the data link)

73 / 75

# Harxon

or Figure 10 (when the SMART antenna uses its external radio as the data link).

- (2) Check whether the voltage of the power supply is normal, whether the SMART antenna is in good contact with the power supply, and whether the positive and negative poles of the power supply are correctly connected.
- If the states of all the LEDs on the SMART antenna host are normal, the RX LED on the external radio blinks once every second and the rover can receive data but cannot enter the fixed status, check the equipment using the following method:
  - (1) Power off the radio of the base. If the rover can still receive data, it indicates that other radios are transmitting signals on the same frequency band nearby. In this case, you need to adjust the frequencies of both the external radio of the rover and the radio of the base to avoid the interference.
  - (2) Check that the baud rate of the communication port on the external radio is consistent with that of the differential data serial port on the SMART antenna host.

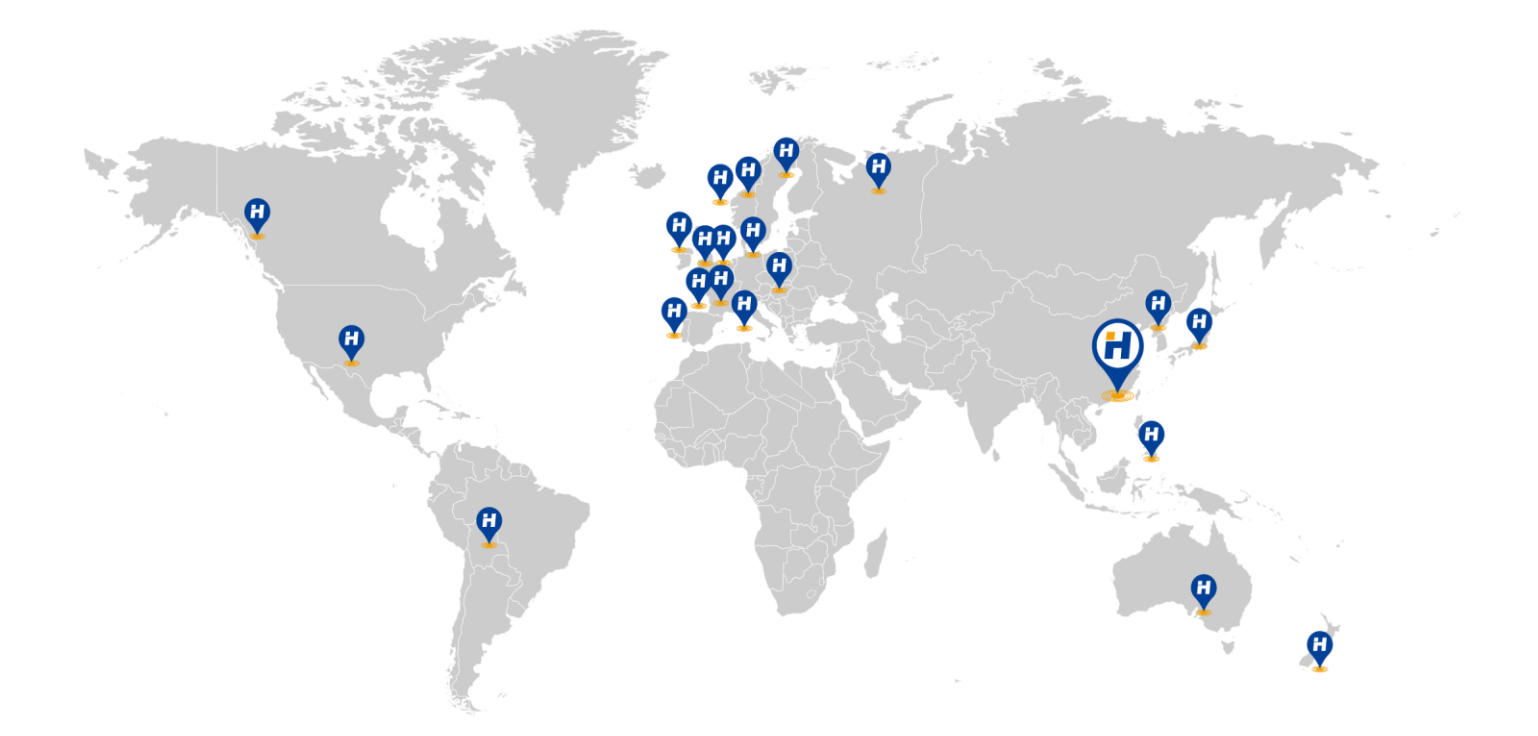

#### HARXON CORPORATION

Tel: +86 -755-26989948 E-mail: sales@harxon.com Web: www.harxon.com

Add: 6/F, Block B, D3 Building, TCL InternationalE City, No.1001 Zhongshanyuan Road, NanshanDistrict, Shenzhen, 518055, PRC Fax: +86 -755-26989994

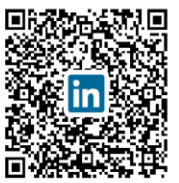